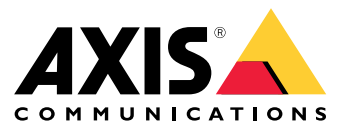

集成指南

# 目录

| 简介                                            | 3  |
|-----------------------------------------------|----|
| 安全加入 – IEEE 802.1AR/802.1X                    | 4  |
| 初始认证                                          | 4  |
| 配置                                            | 4  |
| 生产网络                                          | 4  |
| 配置 HPE Aruba Networking                       | 5  |
| 配置 Axis                                       | 16 |
| 安全网络操作 – IEEE 802.1AE MACsec                  | 19 |
| HPE Aruba Networking ClearPass Policy Manager | 20 |
| HPE Aruba Networking 接入交换机                    | 24 |
| 旧版板载 – MAC 身份验证                               | 25 |
| HPE Aruba Networking ClearPass Policy Manager | 25 |
| HPE Aruba Networking 接入交换机                    | 33 |

### 简介

### 简介

本集成指南旨在概述如何在 HPE Aruba Networking 网络中加入和操作 Axis 设备的理想实践配置。配置使用现代安全标准和协议,如 IEEE 802.1X、IEEE 802.1AR、IEEE 802.1AE 和 HTTPS。

建立适当的网络集成自动化可以节省时间和财力。当将 Axis 设备管理应用程序与 HPE Aruba Networking 基础设施和应用结合使用时,它可以消除不必要的系统复杂性。以下是将 Axis 设备和软件与 HPE Aruba Networking 基础设施相结合时可以获得的一些优势**:** 

- 通过移除设备分级网络,尽可能地降低系统复杂性。
- 通过添加自动化入网流程和设备管理来节省成本。
- 利用 Axis 设备提供的零接触网络安全控制。
- 通过应用 HPE 和 Axis 专业知识来提高整体网络安全性。

在开始配置之前,必须准备好网络基础设施以安全地验证 Axis 设备的完整性。这允许在整个入网过程中逻辑网络之间进行软件定义的平滑过渡。在进行配置之前,有必要了解以下方面的知识:

- 通过 HPE Aruba Networking 管理企业网络 IT 基础设施,包括 HPE Aruba Networking 接入交换机和 HPE Aruba Networking ClearPass Policy Manager。
- 现代网络访问控制技术和网络安全策略的专业知识。
- 有关 Axis 产品的基本知识是必要的,但将在整个指南中提供。

#### 安全加入 – IEEE 802.1AR/802.1X

### 安全加入 - IEEE 802.1AR/802.1X

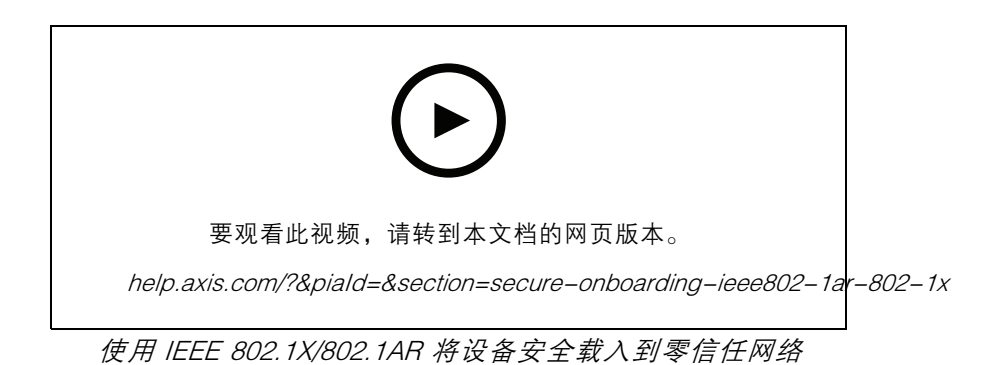

初始认证

连接 Axis Edge Vault 支持的 Axis 设备,以根据网络对设备进行身份验证。设备使用 IEEE 802.1AR Axis 设备 ID 证书通过 IEEE 802.1X 网络访问控制来验证自身身份。

为了授予网络访问权限,ClearPass Policy Manager 会验证 Axis 设备 ID 以及其他设备特定的指纹。MAC 地址和运行 AXIS OS 等信息用于做出基于策略的决策。

Axis 设备使用符合 IEEE 802.1AR 的 Axis 设备 ID 证书针对网络进行身份验证。

Axis 设备使用符合 IEEE 802.1AR 的 Axis 设备 ID 证书针对 HPE Aruba Networking 网络进行身份验证。

- 1 Axis 设备 ID
- 2 IEEE 802.1x EAP-TLS 网络身份验证
- 3 接入交换机(验证器)
- 4 ClearPass 策略管理器

### 配置

身份验证之后,Axis 设备将进入安装了AXIS Device Manager 的调配网络(VLAN201)。通过 AXIS Device Manager,可以执行设备配置、安全强化和 AXIS OS 更新。为了完成设备配置,新的客户特定生 产级证书将上传到设备上以用于 IEEE 802.1X 和 HTTPS。

身份验证成功后,Axis 设备将进入配置网络进行配置。

- 1 接入开关
- 2 配置网络
- 3 ClearPass 策略管理器
- 4 设备管理应用

#### 安全加入 - IEEE 802.1AR/802.1X

#### 生产网络

为 Axis 设备配置新的 IEEE 802.1X 证书会触发新的身份验证尝试。ClearPass Policy Manager 验证新 证书并决定是否将 Axis 设备移至生产网络中。

设备配置后, Axis 设备离开配置网络并尝试针对网络重新进行身份验证。

- 1 Axis 设备 ID
- 2 IEEE 802.1x EAP-TLS 网络身份验证
- 3 接入交换机(验证器)
- 4 ClearPass 策略管理器

重新验证后, Axis 设备移至生产网络(VLAN 202)。在该网络中, Video Management System (VMS) 连接到 Axis 设备并开始运行。

Axis 设备被授予对生产网络的访问权限。

- 1 接入开关
- 2 生产网络
- 3 ClearPass 策略管理器
- 4 视频管理系统

### 配置 HPE Aruba Networking

#### HPE Aruba Networking ClearPass Policy Manager

ClearPass Policy Manager 为跨多供应商的有线、无线和 VPN 基础设施的 IoT、BYOD、企业设备、员工、承包商和访客提供基于角色和设备的安全网络访问控制。

#### 可信证书存储配置

- 1. 从 axis.com 下载 Axis 特定的 IEEE 802.1AR 证书链。
- 2. 将 Axis 特定的 IEEE 802.1AR 根 CA 和中间 CA 证书链上传到受信任的证书存储中。
- 3. 启用 ClearPass Policy Manager 以通过 IEEE 802.1X EAP-TLS 对 Axis 设备进行身份验证。
- 4. 在使用字段中选择 EAP。这些证书用于 IEEE 802.1X EAP-TLS 身份验证。

### 安全加入 - IEEE 802.1AR/802.1X

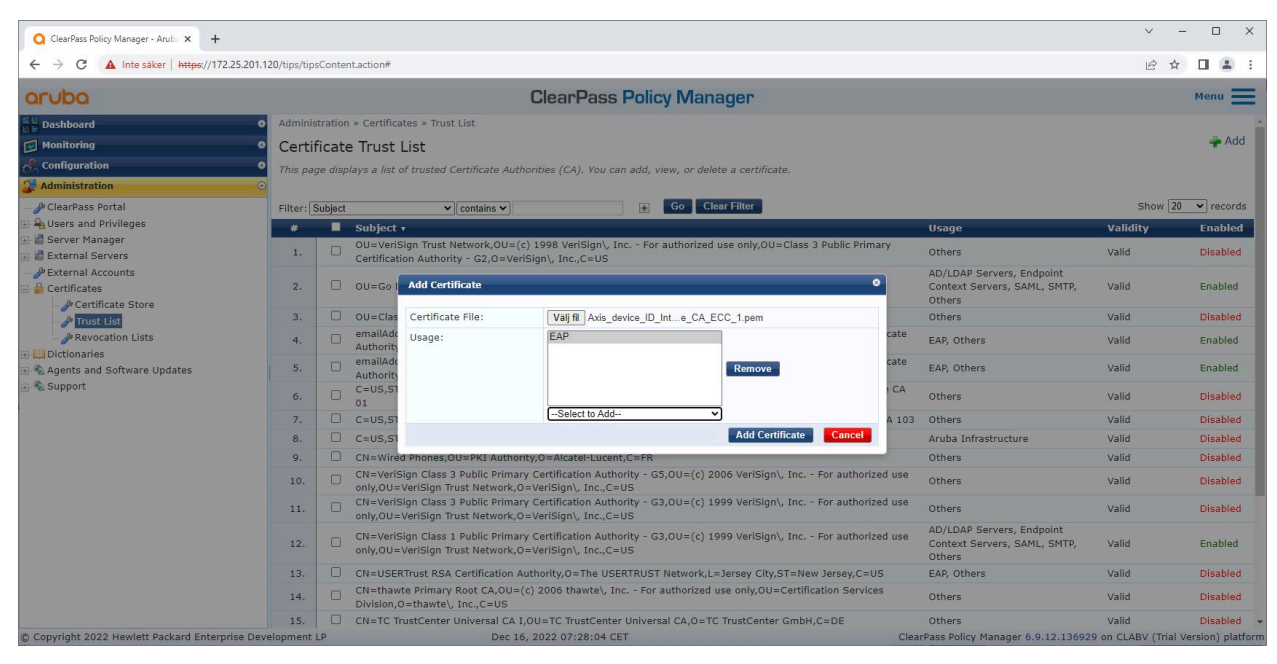

将特定于 Axis 的 IEEE 802.1AR 证书上传到 ClearPass Policy Manager 的可信证书存储区。

| ClearPass Policy Manager - Arub × +         |                   |                                             |                                                             |                                    | ~                    | - 0 ×             |
|---------------------------------------------|-------------------|---------------------------------------------|-------------------------------------------------------------|------------------------------------|----------------------|-------------------|
| ← → C ▲ Inte säker   https://172.25.2       | 201.120/tips/tips | Content.action#tipsCertTrustList.action     |                                                             |                                    | lê 🕯                 | r 🛛 🛎 E           |
| aruba                                       |                   |                                             | ClearPass Policy Manager                                    |                                    |                      | Menu 📕            |
| Dashboard                                   | • Adminis         | ration » Certificates » Trust List          |                                                             |                                    |                      |                   |
| Monitoring                                  | • Certif          | icate Trust List                            |                                                             |                                    |                      | 🛶 Add             |
| Configuration                               | • This pag        | e displays a list of trusted Certificate Au | uthorities (CA). You can add, view, or delete a certificate | e.                                 |                      |                   |
| - 🎤 ClearPass Portal                        | Filter: S         | ubject 🗸 contains 🗸                         | axis device 🛨 Go Clear Filter                               |                                    | Show                 | 20 v records      |
| 🕀 🔒 Users and Privileges                    |                   | Subject 🔹                                   |                                                             | Usage                              | Validity             | Enabled           |
| Berver Manager     Bervers                  | 1.                | CN=Axis device ID Root CA RSA               | A,O=Axis Communications AB                                  | EAP                                | Valid                | Enabled           |
| - P External Accounts                       | 2.                | CN=Axis device ID Root CA ECC               | C,O=Axis Communications AB                                  | EAP                                | Valid                | Enabled           |
| 🖃 🚆 Certificates                            | 3.                | CN=Axis device ID Intermediate              | e CA RSA 2,0=Axis Communications AB                         | EAP                                | Valid                | Enabled           |
| - Dertificate Store                         | 4.                | CN=Axis device ID Intermediate              | e CA RSA 1,0=Axis Communications AB                         | EAP                                | Valid                | Enabled           |
| - January List                              | 5.                | CN=Axis device ID Intermediate              | e CA ECC 2,0=Axis Communications AB                         | EAP                                | Valid                | Enabled           |
| - Je Revocation Lists                       | 6.                | CN=Axis device ID Intermediate              | e CA ECC 1,0=Axis Communications AB                         | EAP                                | Valid                | Enabled           |
| Agents and Software Updates                 | Showing           | 1-6 of 6                                    |                                                             |                                    |                      | Delete            |
| in na support                               |                   |                                             |                                                             |                                    |                      |                   |
| © Copyright 2022 Hewlett Packard Enterprise | Development I     | P Nov                                       | 25, 2022 08:48:50 CET                                       | ClearPass Policy Manager 6.9.12.13 | 5929 on CLABV (Trial | Version) platform |

ClearPass Policy Manager 中的可信证书存储包含特定于 Axis 的 IEEE 802.1AR 证书链。

#### 网络设备/组配置

- 1. 将受信任的网络访问设备(例如 HPE Aruba Networking 访问交换机)添加到 ClearPass Policy Manager。ClearPass Policy Manager 需要知道网络中的哪些接入交换机用于 IEEE 802.1X 通信。
- 使用网络设备组配置将多个可信网络访问设备分组。对受信任的网络访问设备进行分组可以 更轻松地进行策略配置。
- 3. RADIUS 共享密钥需要与特定交换机 IEEE 802.1X 配置相匹配。

### 安全加入 – IEEE 802.1AR/802.1X

| O ClearPass Policy Manager - Arub × +      |                                     |                            |                          |                     |                           |                        | ~                          | -                  |            | <   |
|--------------------------------------------|-------------------------------------|----------------------------|--------------------------|---------------------|---------------------------|------------------------|----------------------------|--------------------|------------|-----|
| ← → C ▲ Inte säker   https://172.2         | 5.201.120/tips/tipsContent.action#t | ipsNetworkDevices.action   |                          |                     |                           |                        | E                          | ? ☆ [              | a 🔹        |     |
| aruba                                      |                                     | (                          | ClearPass Po             | olicy Manag         | er                        |                        |                            | P                  | 1enu 🚍     |     |
| Dashboard                                  | O Configuration » Network           | k » Devices                |                          |                     |                           |                        |                            |                    |            |     |
| Monitoring                                 | • Network Device                    | s                          |                          |                     |                           |                        | *                          | Add                |            |     |
| & Configuration                            | 0                                   |                            |                          |                     |                           |                        |                            | Import<br>Export A |            |     |
| - 🛱 Service Templates & Wizards            |                                     |                            |                          |                     |                           |                        | •                          | Discoven           | ed Devic   | !S  |
| - 🛱 Services                               | A Network Access Devic              | e (NAD) must belong to the | global list of devices i | n the ClearPass dat | abase in order to connect | to ClearPass.          |                            |                    |            |     |
| Authentication                             |                                     |                            |                          |                     |                           |                        |                            |                    |            |     |
| Dentity     Posture                        | Filter: Name                        | ✓ contains ✓               |                          | + Go Clear I        | ilter                     |                        | 5                          | show 20            | ✓ record   | :ls |
| Enforcement                                | # 🗖 Name                            | <u>۸</u>                   | IP or Subnet A           | ddress              | Device Groups             |                        | Description                |                    |            |     |
| E-+Network                                 |                                     |                            |                          |                     |                           |                        | Сору                       | Export             | Delet      |     |
| Devices                                    |                                     |                            |                          |                     |                           |                        |                            |                    |            |     |
| Provy Targets                              |                                     |                            |                          |                     |                           |                        |                            |                    |            |     |
| - Ö Event Sources                          |                                     |                            |                          |                     |                           |                        |                            |                    |            |     |
| - 🛱 Network Scan                           |                                     |                            |                          |                     |                           |                        |                            |                    |            |     |
| - 🛱 Policy Simulation                      |                                     |                            |                          |                     |                           |                        |                            |                    |            |     |
|                                            |                                     |                            |                          |                     |                           |                        |                            |                    |            |     |
|                                            |                                     |                            |                          |                     |                           |                        |                            |                    |            |     |
|                                            |                                     |                            |                          |                     |                           |                        |                            |                    |            |     |
|                                            |                                     |                            |                          |                     |                           |                        |                            |                    |            |     |
|                                            |                                     |                            |                          |                     |                           |                        |                            |                    |            |     |
|                                            |                                     |                            |                          |                     |                           |                        |                            |                    |            |     |
|                                            |                                     |                            |                          |                     |                           |                        |                            |                    |            |     |
|                                            |                                     |                            |                          |                     |                           |                        |                            |                    |            |     |
|                                            |                                     |                            |                          |                     |                           |                        |                            |                    |            |     |
|                                            |                                     |                            |                          |                     |                           |                        |                            |                    |            |     |
|                                            |                                     |                            |                          |                     |                           |                        |                            |                    |            |     |
| Administration                             |                                     | Day 20                     | 0000 00-01-17 CET        |                     |                           | Class Dellas Mass      | 6 0 10 106000 0 404        | (Toisly) (see      | in a lab   |     |
| © copyright 2022 newlett Packard Enterpris | e Development LP                    | Dec 28, .                  | 1022 09.01:17 CET        |                     |                           | Clearedss Policy Plana | ger 0.5.12.150929 00 CLABV | , mai vers         | ion) placi | 10  |

ClearPass Policy Manager 中的可信网络设备接口。

| Q ClearPass Policy Manager - Arub × +                                                                                                    |                                      |                                                                  |                            | ~ - O X                                         |
|----------------------------------------------------------------------------------------------------|--------------------------------------|------------------------------------------------------------------|----------------------------|-------------------------------------------------|
| ← → C ▲ Inte säker   https://172.2                                                                                                    | 5.201.120/tips/tipsContent.action#   |                                                                  |                            | 🖻 🖈 🔲 😩 :                                       |
| aruba                                                                                                    |                                      | ClearPass Policy Manager                                         |                            | Menu 🗮                                          |
| Dashboard                                                                                                    | O Configuration » Network » Devices  |                                                                  |                            |                                                 |
| Monitoring                                                                                                    | <ul> <li>Network Devices</li> </ul>  |                                                                  |                            | 🐥 Add                                           |
| Configuration                                                                                                    |                                      |                                                                  |                            | Export All                                      |
| - 🛱 Service Templates & Wizards                                                                                                    |                                      |                                                                  |                            | Discovered Devices                              |
| - C Services                                                                                                    | A Add Device                         |                                                                  | •                          |                                                 |
| Authentication                                                                                                    | Device SNMP Read Settings SNM        | IP Write Settings CLI Settings OnConnect Enforcement A           | ttributes                  |                                                 |
| Posture                                                                                                    | Fi Name:                             | SW04                                                             |                            | Show 20 V records                               |
| Enforcement                                                                                                    | IP or Subnet Address:                | 172 25 200 13                                                    |                            | Description                                     |
| - + Network                                                                                                    |                                      | (e.g., 192.168.1.10 or 192.168.1.1/24 or 2001:db8:a0b:12f0::1 or | r 2001:db8:a0b:12f0::1/64) |                                                 |
| Device Groups                                                                                                    | Description:                         |                                                                  |                            |                                                 |
| Proxy Targets                                                                                                    |                                      |                                                                  |                            |                                                 |
| - 🛱 Event Sources                                                                                                    | RADIUS Shared Secret:                | verify:                                                          |                            |                                                 |
| - Q Network Scan                                                                                                    | TACACS+ Shared Secret:               | Verify:                                                          |                            |                                                 |
| and the state of the state of t | Vendor Name:                         | Aruba                                                            |                            |                                                 |
|                                                                                                    | Enable RADIUS Dynamic Authorization: | 0                                                                |                            |                                                 |
|                                                                                                    | Enable RadSec:                       |                                                                  |                            |                                                 |
|                                                                                                    |                                      |                                                                  |                            |                                                 |
|                                                                                                    |                                      |                                                                  |                            |                                                 |
|                                                                                                    |                                      |                                                                  |                            |                                                 |
|                                                                                                    |                                      |                                                                  | Add Cancel                 |                                                 |
|                                                                                                    |                                      |                                                                  |                            |                                                 |
|                                                                                                    |                                      |                                                                  |                            |                                                 |
|                                                                                                    |                                      |                                                                  |                            |                                                 |
|                                                                                                    |                                      |                                                                  |                            |                                                 |
| Administration                                                                                                    | 0                                    |                                                                  |                            |                                                 |
| Copyright 2022 Hewlett Packard Enterpris                                                                                                    | e Development LP De                  | ec 28, 2022 09:02:18 CET                                         | ClearPass Policy Manager   | 6.9.12.136929 on CLABV (Trial Version) platform |

在 ClearPass Policy Manager 中将 HPE Aruba Networking 接入交换机添加为可信网络设备。请 注意,RADIUS 共享密钥必须与特定交换机 IEEE 802.1X 配置匹配。

### 安全加入 - IEEE 802.1AR/802.1X

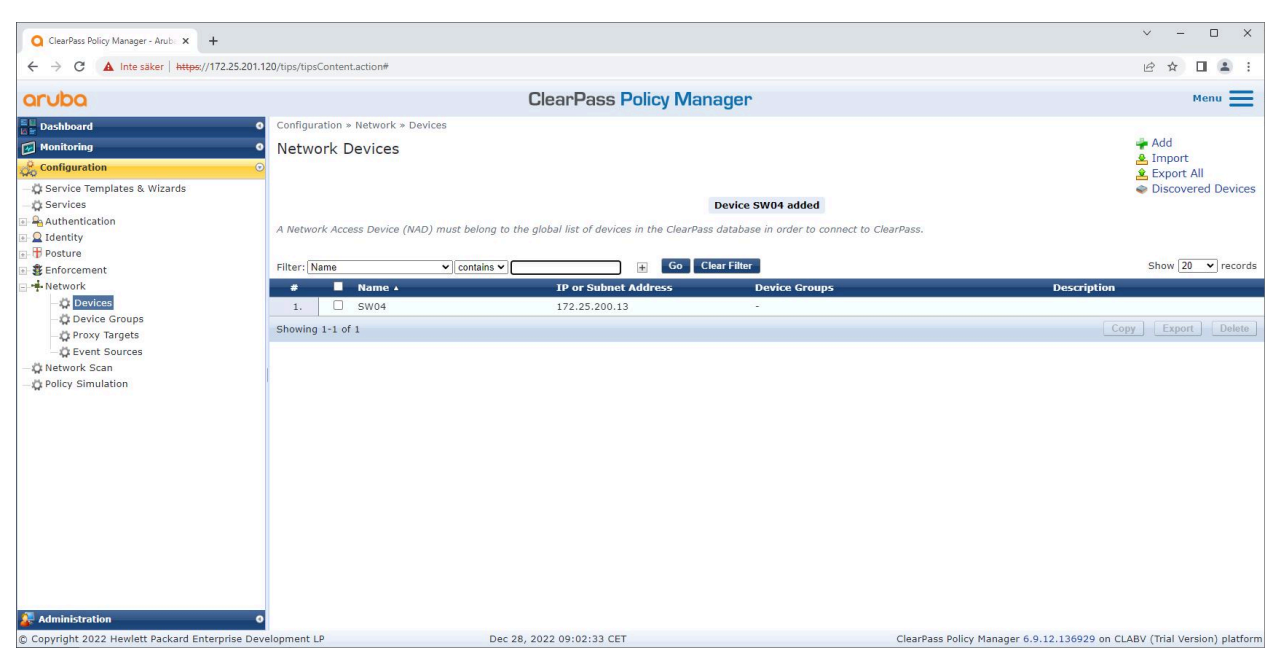

配置了一台受信任网络设备的 ClearPass Policy Manager。

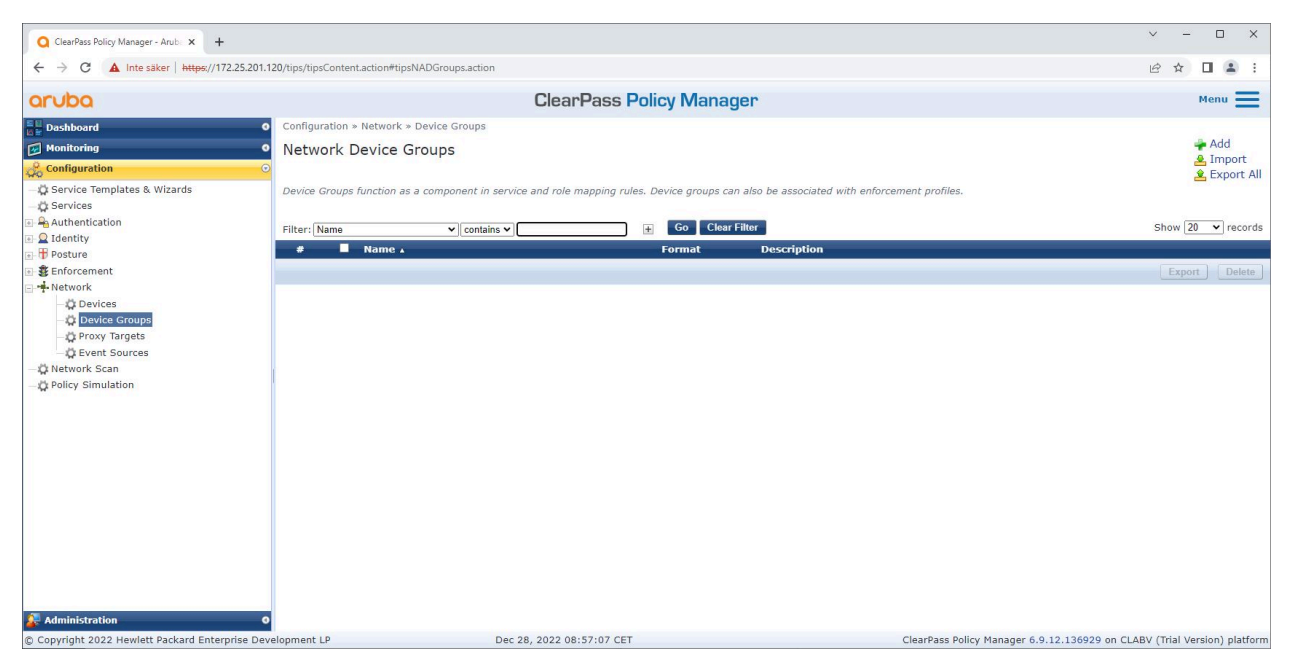

ClearPass Policy Manager 中的可信网络设备组接口。

### 安全加入 - IEEE 802.1AR/802.1X

| C todals blagtered it i +                                                                                                    |                                              |                                    |                       |                                                      |                      |                                             |                               |
|----------------------------------------------------------------------------------------------------|----------------------------------------------|------------------------------------|-----------------------|------------------------------------------------------|----------------------|---------------------------------------------|-------------------------------|
|                                                                                                    | O ClearPass Policy Manager - Arub × +        |                                    |                       |                                                      |                      |                                             | ~ - 🗆 X                       |
| Charles     Configuration > Return's - Device Group     Configuration > Return's - Device Group     Configuration > Return's - Device Group     Configuration > Return's - Device Group     Configuration > Return's - Device Group     Configuration > Return's - Device Group     Configuration > Return's - Device Group     Configuration > Return's - Device Group     Configuration > Return's - Device Group     Configuration > Return's - Device Group     Configuration > Return's - Device Group     Configuration > Return's - Device Group     Configuration > Return's - Device Group        Configuration > Return's - Device (O)     Permat:   Configuration > Devices (O) <td>← → C ▲ Inte säker   https://172.25.201.</td> <td>.120/tips/tipsContent.action#</td> <td></td> <td></td> <td></td> <td></td> <td>e ☆ □ ≗ :</td>                                                                                                    | ← → C ▲ Inte säker   https://172.25.201.     | .120/tips/tipsContent.action#      |                       |                                                      |                      |                                             | e ☆ □ ≗ :                     |
| Configuration + Detroits + Device Groups   Mathemotoring   Bandia Template & Wizards   Device Groups function   Referity   Prost   Postrie   Postrie   Postrie   Postrie   Postrie   Device Groups function   Vertee Groups function   Postrie   Postrie   Po                                                                                                    | aruba                                        |                                    |                       | ClearPass Policy N                                   | /lanager             |                                             | Menu 🗮                        |
| Mathiadianation   Carriade Transfels & Mitzards   Carriade Transfels & Mitzards <td< td=""><td>Dashboard</td><td>o Configuration » Netwo</td><td>k » Device Groups</td><td></td><td></td><td></td><td></td></td<>                                                                                                    | Dashboard                                    | o Configuration » Netwo            | k » Device Groups     |                                                      |                      |                                             |                               |
| Configuration       O evice Groups function         Configuration       Device Groups function         Configuration       Device Groups function         Configuration       Device Groups function         Configuration       Device Groups function         Configuration       Device Groups function         Configuration       Device Groups function         Configuration       Device Groups function         Configuration       Configuration         Configuration       Device Groups function         Configuration       Configuration         Configuration       Device Groups function         Configuration       Configuration         Configuration       Device Groups function         Configuration       Configuration         Configuration       Configuration         Configuration       Configuration         Configuration       Configuration         Configuration       Configuration         Configuration       Configuration         Configuration       Configuration         Configuration       Configuration         Configuration       Configuration         Configuration       Configuration         Configuration       Configuration                                                                                                    | Monitoring                                   | <ul> <li>Network Device</li> </ul> | Add New Device Group  |                                                      |                      |                                             | 🗭 Add                         |
| C Services Completes & Wizerds<br>C Services<br>C Services<br>C Services<br>C Services<br>C Retrort Scan<br>C Retrort Scan<br>C Retrort Sca | Configuration                                | 0                                  | Name:                 | Switches                                             |                      |                                             | Limport<br>Export All         |
| <pre>     the starting starting start start starts start start sta</pre>                                                                                                    | - 🗘 Service Templates & Wizards              | Device Groups function             | Description:          | Access Switches                                      |                      | nent profiles.                              |                               |
| Identity   Identity   Ident                                                                                                    | - 🙀 Services                                 |                                    |                       |                                                      |                      |                                             | -1 00 1                       |
| Administration                                                                                                    | 🗟 🗕 Identity                                 | Filter: Name                       | Format:               | O Subnet                                             |                      |                                             | Show 20 V records             |
| Administration       Administration                                                                                                    | 🗈 🖶 Posture                                  | # Name                             |                       | <ul> <li>Regular Expression</li> <li>List</li> </ul> |                      |                                             |                               |
| Concises     Concise Concupation     Concise     Concise     Concis     Concise     Concise     Concise     Concise     Concise     C                                                                                                    | Enforcement     Network                      |                                    | Available Devices (0) |                                                      | Selected Devices (1) |                                             | Export Delete                 |
| <ul> <li>Powies Groups</li> <li>Grown Targets</li> <li>Grown Sources</li> <li>Policy Simulation</li> <li>Policy Simulation</li> <li>Model (172:25:200:13)</li> </ul>                                                                                                    | Devices                                      |                                    |                       | Filter                                               | Filter               |                                             |                               |
| C Frox Targets     C Ford Sources     C Administration                                                                                                    | - Device Groups                              |                                    |                       |                                                      | SW04 [172.25.200.13] |                                             |                               |
| Administration     Administration     O                                                                                                    | Proxy Targets                                |                                    |                       |                                                      |                      |                                             |                               |
| Concel                                                                                                    | - Network Scan                               |                                    |                       |                                                      |                      |                                             |                               |
| Administration O                                                                                                    | - Delicy Simulation                          |                                    |                       |                                                      |                      |                                             |                               |
| Administration                                                                                                    |                                              |                                    |                       |                                                      |                      |                                             |                               |
| Administration 0                                                                                                    |                                              |                                    |                       |                                                      |                      |                                             |                               |
| Administration 0                                                                                                    |                                              |                                    |                       |                                                      |                      |                                             |                               |
| Administration 0                                                                                                    |                                              |                                    |                       |                                                      |                      |                                             |                               |
| Administration •                                                                                                    |                                              |                                    |                       |                                                      |                      |                                             |                               |
| Administration 0                                                                                                    |                                              |                                    |                       |                                                      |                      |                                             |                               |
| Administration 0                                                                                                    |                                              |                                    |                       |                                                      |                      |                                             |                               |
| Administration 0                                                                                                    |                                              |                                    |                       |                                                      |                      |                                             |                               |
| Administration o                                                                                                    |                                              |                                    |                       |                                                      | Save                 |                                             |                               |
| Administration o                                                                                                    |                                              |                                    |                       |                                                      | Save                 |                                             |                               |
|                                                                                                    | 🗿 Administration                             | 0                                  |                       |                                                      |                      |                                             |                               |
| g Lopyright 2022 Hewlett Packard Enterprise Development LP Dec 28, 2022 U9:U5:28 CE1 ClearPass Policy Manager 6.9.12.136929 on CLABV (Trial Version) platform                                                                                                    | Copyright 2022 Hewlett Packard Enterprise De | evelopment LP                      | Dec 2                 | 8, 2022 09:05:28 CET                                 |                      | ClearPass Policy Manager 6.9.12.136929 on C | LABV (Trial Version) platform |

将受信任的网络访问设备添加到 ClearPass Policy Manager 中的新设备组中。

| Q ClearPass Policy Manager - Arub × +                                                                                    |                                                                                                    | ✓ - □ ×                        |
|----------------------------------------------------------------------------------------------------|----------------------------------------------------------------------------------------------------|--------------------------------|
| ← → C ▲ Inte säker   https://172.25.201.1                                                                                | 20/tips/tipsContent.action#                                                                                                    | @ ☆ □ ≗ :                      |
| aruba                                                                                                    | ClearPass Policy Manager                                                                                                    | Menu 🗮                         |
| Dashboard                                                                                                    | Configuration > Network > Device Groups                                                                                                    |                                |
| Monitoring •                                                                                                    | Network Device Groups                                                                                                    | Add                            |
| Service Templates & Wizards     Services     Authentication     O Identity                                               | Device Group "Switches" added successfully<br>Device Groups function as a component in service and role mapping rules. Device groups can also be associated with enforcement profiles. |                                |
| Posture                                                                                                    | Filter: Name V contains V 🕢 Go Clear Filter                                                                                                    | Show 20 🗸 records              |
| 🗈 🔹 Enforcement                                                                                                    | # ■ Name ▲ Format Description                                                                                                    |                                |
| - © Devices<br>- © Devices Groups<br>- © Proxy Targets<br>- © Event Sources<br>- © Network Scan<br>- © Policy Simulation | Showing 1-1 of 1                                                                                                    | Export Delete                  |
| Administration © Copyright 2022 Hewlett Packard Enterprise Dev                                                           | elopment LP Dec 28, 2022 09:05:43 CET ClearPass Policy Manager 6.9.12.136929 on C                                                                                                    | :LABV (Trial Version) platform |

ClearPass Policy Manager 已配置网络设备组,其中包括一个或多个受信任的网络设备。

#### 设备指纹配置

Axis 设备可以通过网络发现分发设备特定信息,例如 MAC 地址和设备软件版本。使用此信息在 ClearPass Policy Manager 中创建、更新或管理设备指纹。在这里,您还可以根据 AXIS OS 版本授 予或拒绝访问权限。

- 1. 转往管理 > 词典 > 设备指纹。
- 2. 选择现有的设备指纹或创建新的设备指纹。

### 安全加入 - IEEE 802.1AR/802.1X

3. 设置设备指纹设置。

| Q ClearPass Policy Manager - Arub: × +                                                                                                    |                                                           |                                                                                               |                                                                                                    |                                                                                                    |                                                                                                    |             |                                                                                                    | ~ - 🗆 X                                                                                         |
|----------------------------------------------------------------------------------------------------|-----------------------------------------------------------|-----------------------------------------------------------------------------------------------|----------------------------------------------------------------------------------------------------|----------------------------------------------------------------------------------------------------|----------------------------------------------------------------------------------------------------|-------------|----------------------------------------------------------------------------------------------------|-------------------------------------------------------------------------------------------------|
| ← → C ▲ Inte säker   https://172.25.201.12                                                                                                    | 20/tips/tips                                              | sContent.action#tip                                                                           | psFingerprintDictionary.action                                                                                                    |                                                                                                    |                                                                                                    |             |                                                                                                    | 🖻 🖈 🔲 😩 :                                                                                       |
| aruba                                                                                                    |                                                           |                                                                                               | C                                                                                                    | learPass Poli                                                                                                    | cy Manager                                                                                                    |             |                                                                                                    | Menu 🗮                                                                                          |
| Dashboard O<br>Common Monitoring O<br>Configuration O<br>Administration O                                                                                                    | Adminis                                                   | tration » Dictiona<br>e Fingerpri                                                             | aries » Device Fingerprints<br>nts                                                                                                    |                                                                                                    |                                                                                                    |             |                                                                                                    | <ul> <li>Add</li> <li>Import Custom Fingerprints</li> <li>Export Custom Fingerprints</li> </ul> |
| Administration     ClearPass Portal     ClearPass Portal     Autors and Privileges     Server Manager     External Accounts     Certificates     Dictionaries     Particular Counts     Particular Counts     Particular     Particular Counts     Particular     Particular     Particul | This page<br>Filter: F<br>1.<br>2.<br>3.<br>4.<br>Showing | e lists all the de<br>amily<br>Cotegory<br>Network Can<br>Network Can<br>Server<br>3 1-4 of 4 | vice Ingerprints recognized B<br>Update Device Fingerprints<br>Category:<br>Family:<br>Name:<br>Custom Rules-1<br>Name<br>LUDP System Descrif<br>3. SNMP System Descrif<br>3. SNMP System Descrif | y the Profiler module. 1 Network Camera Axis Axis Axis Matches Operator contains_all otion not_contains ption not_contains | These fingerprints are update<br>provide the second second s | Delete Rule | Updates page. Name AXIS OS version unsupported AXIS OS version supported Axis Network Camera Axis Print Server | Show 20 v records                                                                               |
| © Copyright 2022 Hewlett Packard Enterprise Deve                                                                                                    | lopment l                                                 | LP                                                                                            | Nov 25, 20                                                                                                    | 022 08:50:09 CET                                                                                                    |                                                                                                    |             | ClearPass Policy Manager 6.9.12.1369                                                                           | 929 on CLABV (Trial Version) platform                                                           |

ClearPass Policy Manager 中的设备指纹配置。运行除 10.12 之外的其他 AXIS OS 版本的 Axis 设备均被视为不受支持。

| Q ClearPass Policy Manager - Arub × +                                                                                                    |             |                            |                                           |                                    |                            |                          |                                                          | ✓ - □ ×                               |
|----------------------------------------------------------------------------------------------------|-------------|----------------------------|-------------------------------------------|------------------------------------|----------------------------|--------------------------|----------------------------------------------------------|---------------------------------------|
| ← → C ▲ Inte säker   https://172.25.201.12                                                                                                    | 0/tips/tip: | sContent.action#ti         | psFingerprintDictionary.action            |                                    |                            |                          |                                                          | 🖻 🖈 🔲 😩 :                             |
| aruba                                                                                                    |             |                            | C                                         | ClearPass Pol                      | icy Manager                |                          |                                                          | Menu 🗮                                |
| Dashboard O                                                                                                    | Adminis     | stration » Dictions        | aries » Device Fingerprints<br>nts        |                                    |                            |                          |                                                          | Add                                   |
| Administration •                                                                                                    | This pag    | ge lists all the de        | vice fingerprints recognized              | by the Profiler module.            | These fingerprints are upd | ated from the Software L | Ipdates page.                                            | Export Custom Fingerprints            |
| /# ClearPass Portal<br>                                                                                                    | Filter: [   | amily                      | Update Device Fingerprint<br>Category:    | Network Camera                     | T                          | •                        | Name                                                     | Show 20 👻 records                     |
| <ul> <li>External Servers</li> <li>PExternal Accounts</li> <li>Certificates</li> </ul>                                                                                                    | 1.<br>2.    | Network Can<br>Network Can | Family:<br>Name:                          | Axis<br>AXIS OS version sup        | port V                     |                          | AXIS OS version unsupported<br>AXIS OS version supported |                                       |
|                                                                                                    | 3.<br>4.    | Network Can<br>Server      | Custom Rules- 1 Name Host MAC Vendor      | Matche<br>Operator<br>contains all | s (ALL )<br>Value          | Delete Rule              | Axis Network Camera<br>Axis Print Server                 |                                       |
| TACACS + Services  Toxice Engraphics  Toxice Engraphics  Toxice Engraphics  Toxice Engraphics  Toxice Server Actions  Toxice Server Actions  Toxice Server Servers  Toxice Servers  Toxice Se | Showing     | g 1-4 of 4                 | LLDP System Descri     SNMP System Descri | ption contains                     | 10.12<br>10.12             |                          |                                                          |                                       |
| © ♣ Agents and Software Updates<br>© ♣ Support                                                                                                    |             |                            | "Note: 0 Rule(s) will be de               | leted                              | Update Delete Fing         | erprint Close            |                                                          |                                       |
| Copyright 2022 Hewlett Packard Enterprise Deve                                                                                                    | lopment     | LP                         | Dec 05, 2                                 | 022 09:05:39 CET                   |                            | (                        | ClearPass Policy Manager 6.9.12.136                      | 929 on CLABV (Trial Version) platform |

ClearPass Policy Manager 中的设备指纹配置。在上例中,运行AXIS OS 10.12的 Axis 设备被视为受支持。

有关 ClearPass Policy Manager 收集的设备指纹的信息可以在端点部分找到。

- 1. 转往配置 > 身份 > 端点。
- 2. 选择要浏览的设备。

注

#### 安全加入 - IEEE 802.1AR/802.1X

3. 单击设备指纹选项。

默认情况下,SNMP 在 Axis 设备中处于禁用状态,并从HPE Aruba Networking 接入交换机收集。

| ClearPass Policy Manager - Arub × +             |                     |                       |                             |                  |                             |                                              | × -             | □ ×           |
|-------------------------------------------------|---------------------|-----------------------|-----------------------------|------------------|-----------------------------|----------------------------------------------|-----------------|---------------|
| ← → C ▲ Inte säker   https://172.25.201.1       | 120/tips/tipsConter | nt.action#tipsEndpoin | ts.action                   |                  |                             |                                              | ፼ ☆ [           | 3 😩 E         |
| aruba                                           |                     |                       | ClearPass Polic             | y Manager        | 3                           |                                              | P               | ienu 🔳        |
| E Bashboard O                                   | Configuration a     | » Identity » Endpoin  | nts                         |                  |                             |                                              |                 |               |
| Monitoring O                                    | Endpoints           | ;                     |                             |                  |                             |                                              | *               | Add           |
| Configuration                                   |                     |                       |                             |                  |                             |                                              |                 | Export All    |
| - 🛱 Service Templates & Wizards                 | This page au        | Edit Endpoint         |                             |                  |                             | orth with a network to which it is           |                 |               |
| - 🛱 Services                                    | connected (e        | Endpoint At           | ributes Device Fingernrints |                  |                             |                                              |                 |               |
| Authentication                                  | O Select AL         |                       | induces bencer ingerprints  | 1                | Construction and the second | _                                            |                 |               |
| Single Sign-On (SSO)                            | Filter: MAC A       | MAC Address           | B8-A4-4F-30-42-EA           | IP Address       | 172.25.201.233              |                                              |                 |               |
| - C Local Users                                 | Filter: MAC A       | Description           |                             | Static IP        | FALSE                       |                                              |                 |               |
| Endpoints Filte                                 | Filter: MAC A       |                       |                             | Hostname         | axis-b8a44f3042ea           |                                              | Show 20         | ✓ records     |
| - C Static Host Lists                           |                     | Status                | O Known client              | Device Category  | Network Camera              | ly Status                                    | Profiled        |               |
| - Role Mappings                                 | 1. C                |                       | Unknown client              | Device OS Family | AXIS                        | Unknown                                      | Yes             |               |
| Posture                                         | 2. 🗆                |                       | O Disabled client           | Device Name      | AX13 03 Version suppor      | Unknown                                      | Yes             |               |
| Enforcement                                     | з. С                | MAC Vendor            | Axis Communications AB      | Added At         | Dec 28, 2022 14:50:45 CET   | Unknown                                      | Yes             |               |
| 💽 📲 Network                                     | 4. C                | Added by              | Policy Manager              | Fromed by        | Policy Manager              | Unknown                                      | Yes             |               |
| - O Network Scan                                | Showing 1-4         | Online Status         | Not Available               | Last Promed At   | Dec 29, 2022 00:10:23 CET   | ger Server Action ] Update Fingerprin        |                 |               |
| - Q Policy Simulation                           |                     | Connection Type       | Unknown                     |                  |                             |                                              |                 |               |
|                                                 |                     |                       |                             |                  |                             |                                              |                 |               |
|                                                 |                     |                       |                             |                  |                             |                                              |                 |               |
|                                                 |                     |                       |                             |                  |                             |                                              |                 |               |
|                                                 |                     |                       |                             |                  |                             |                                              |                 |               |
|                                                 |                     |                       |                             |                  | Save                        | cel                                          |                 |               |
|                                                 |                     |                       |                             |                  |                             | _                                            |                 |               |
|                                                 |                     |                       |                             |                  |                             |                                              |                 |               |
|                                                 |                     |                       |                             |                  |                             |                                              |                 |               |
| Administration 0                                |                     |                       |                             |                  |                             |                                              |                 |               |
| © Copyright 2022 Hewlett Packard Enterprise Dev | elopment LP         |                       | Dec 29, 2022 08:28:03 CET   |                  | c                           | ClearPass Policy Manager 6.9.12.136929 on CL | ABV (Trial Vers | ion) platform |

由 ClearPass Policy Manager 配置的 Axis 设备。

| ClearPass Policy Manager - Arub × +                                                                                                    |                                                                                                    |                                                                                                    |                                                                                                    |             |                                                                                                    | ~ -                                           |                             |
|----------------------------------------------------------------------------------------------------|----------------------------------------------------------------------------------------------------|----------------------------------------------------------------------------------------------------|----------------------------------------------------------------------------------------------------|-------------|----------------------------------------------------------------------------------------------------|-----------------------------------------------|-----------------------------|
| ← → C ▲ Inte säker   https://172.25.201.                                                                                                    | 120/tips/tipsContent                                                                                                    | t.action#tipsEndpoints.action                                                                                                    |                                                                                                    |             |                                                                                                    | ፼ ☆ [                                         | 1 😩 E                       |
| aruba                                                                                                    |                                                                                                    |                                                                                                    | ClearPass Policy Manager                                                                                                    |             |                                                                                                    | M                                             | lenu 🔳                      |
| Deshboard     Deshboard     Deshboard     Configuration     Configuration     Services     Services     Services     Services     Services     Single Sign-On (SSO)     Deal Users     Origonal Users     Origonal Users | Configuration -<br>Endpoints<br>This page au<br>connected (e<br>Select AL<br>Filter: MACA<br>Filter: MACA<br>Filter: MACA<br>Filter: MACA<br>Showing 1-4 | Identity = Endpoints Edit Endpoint Endpoint Attributes CDP Device Description: DHCP Option55: DHCP Option60: DHCP Option8: Host MAC Vendor; LDP System Description: SNMP Device Type: SNMP Device Type: SNMP System Description: | Device Fingerprints Endpoint Fingerprint Details Endpoint Fingerprint Details 1,3,6,12,15,28,42,66,119 AXI5,Panoramic Camera,P3727-PLE,10,12,130 33,57,55,12,60,61 AXIS P3727-PLE Panoramic Camera 10,12,130 axis-b8a44f3042ea Host AXIS P3727-PLE Panoramic Camera 10,12,130 | о<br>       | th with a network to which it is<br>Status<br>Unknown<br>Unknown<br>Unknown<br>uknown<br>ar Server Action | Show (20)<br>Profiled<br>Yes<br>Yes<br>Export | Add<br>Import<br>Export All |
|                                                                                                    |                                                                                                    |                                                                                                    |                                                                                                    |             |                                                                                                    |                                               |                             |
| Copyright 2022 Hewlett Packard Enterprise Dev                                                                                                    | velopment LP                                                                                                    |                                                                                                    | Dec 29, 2022 08:28:24 CET                                                                                                    | ClearPass I | Policy Manager 6.9.12.136929 on CLA                                                                       | BV (Trial Vers                                | ion) platform               |

配置文件的 Axis 设备的详细设备指纹。请注意,默认情况下,Axis 设备中禁用 SNMP。 LLDP、CDP 和 DHCP 特定的发现信息由处于出厂默认状态的 Axis 设备共享,并由 HPE Aruba Networking 接入交换机中继到 ClearPass Policy Manager。

安全加入 - IEEE 802.1AR/802.1X

#### 强制配置文件配置

强制配置文件用于允许 ClearPass Policy Manager 将特定 VLAN ID 分配给交换机上的访问端口。这是一 个基于策略的决策,适用于设备组"交换机"中的网络设备。必要的强制配置文件数量取决于将使用的 VLAN 数量。在我们的设置中,共有三个 VLAN(VLAN 201、202、203)与三个强制配置文件相关。

配置完 VLAN 的强制文件后,就可以配置实际的强制策略了。ClearPass Policy Manager 中的强制策略配置定义是否根据四个示例策略配置文件授予 Axis 设备访问 HPE Aruba Networking 网络的权限。

| ClearPass Policy Manager - Arub × +             |           |              |            |                       |                                        |   |                                        | ~           | -         |               |
|-------------------------------------------------|-----------|--------------|------------|-----------------------|----------------------------------------|---|----------------------------------------|-------------|-----------|---------------|
| ← → C ▲ Inte säker   https://172.25.201.1       | 120/tips/ | /tipsContent | action#tip | osEditEnforcementPro  | file.action%3FcontextData%3D3004       |   |                                        | Ŀ           | ☆ [       | 3 😩 E         |
| aruba                                           |           |              |            |                       | ClearPass Policy Manager               |   |                                        |             | м         | 1enu 🔳        |
| Dashboard                                       | Conf      | iguration »  | Enforcen   | nent » Profiles » Edi | t Enforcement Profile - Allow_VLAN_201 |   |                                        |             |           |               |
| Monitoring O                                    | Enf       | orceme       | nt Pro     | files - Allow         | VLAN 201                               |   |                                        |             |           |               |
| Configuration O                                 | Su        | mmary        | Profile    | Attributes            |                                        |   |                                        |             |           |               |
| - 🛱 Service Templates & Wizards                 | Profi     | ile:         |            |                       |                                        |   |                                        |             |           |               |
| Authentication                                  | Nam       | e:           |            | Allow_VLAN_20         | L.                                     |   |                                        |             |           |               |
| 🗉 🖳 Identity                                    | Desc      | ription:     |            |                       |                                        |   |                                        |             |           |               |
| Posture                                         | Туре      | с.           |            | RADIUS                |                                        |   |                                        |             |           |               |
| B Enforcement                                   | Actio     | on:          |            | Accept                |                                        |   |                                        |             |           |               |
| - Profiles                                      | Devi      | ce Group L   | ist;       | 1. Switches           |                                        |   |                                        |             |           |               |
|                                                 | Attri     | ibutes:      |            |                       |                                        |   |                                        |             |           |               |
| - 🛱 Network Scan                                |           | Туре         |            |                       | Name                                   |   | Value                                  |             |           |               |
| -Q Policy Simulation                            | 1.        | Radius: I    | ETF        |                       | Session-Timeout                        | = | 10800                                  |             |           |               |
|                                                 | 2.        | Radius:I     | ETF        |                       | Termination-Action                     | - | RADIUS-Request (1)                     |             |           |               |
|                                                 | з.        | Radius: II   | ETF        |                       | Tunnel-Type                            | = | VLAN (13)                              |             |           |               |
|                                                 | 4.        | Radius:II    | ETF        |                       | Tunnel-Medium-Type                     | - | IEEE-802 (6)                           |             |           |               |
|                                                 | 5.        | Radius: I    | ETF        |                       | Tunnel-Private-Group-Id                | = | 201                                    |             |           |               |
|                                                 |           |              |            | and the officer       |                                        |   |                                        |             |           |               |
| Administration O                                | <         | Back to En   | forceme    | nt Profiles           |                                        |   |                                        | Сору        | Save      | Cancel        |
| © Copyright 2022 Hewlett Packard Enterprise Dev | elopme    | ent LP       |            | 0                     | Dec 28, 2022 09:08:57 CET              |   | ClearPass Policy Manager 6.9.12.136929 | on CLABV (T | rial Vers | ion) platform |

允许访问 VLAN 201 的强制配置文件示例。

| <ul> <li>Configuration &gt; Enforce</li> <li>Enforcement Pc</li> <li>Summary Enforce</li> <li>Enforcement:</li> <li>Name:</li> </ul>                  | ClearPass Policy Manager<br>ement * Policies - Edit - Axis Radius policy<br>plicies - Axis Radius policy<br>ement Rules                                                                                                    |                                                                                                    | Menu                                                                                                    |
|----------------------------------------------------------------------------------------------------|----------------------------------------------------------------------------------------------------|----------------------------------------------------------------------------------------------------|----------------------------------------------------------------------------------------------------|
| Configuration > Enforce     Enforcement Pc     Summary Enforce     Enforcement:     Name:                                                             | ement » Policies » Edit - Axis Radius policy<br>Dicies - Axis Radius policy<br>ment Rules                                                                                                    |                                                                                                    |                                                                                                    |
| Enforcement Po     Summary Enforce     Enforcement:     Name:                                                                                         | olicies - Axis Radius policy<br>ment Rules                                                                                                    |                                                                                                    |                                                                                                    |
| Summary Enforce                                                                                                    | Rules                                                                                                    |                                                                                                    |                                                                                                    |
| Enforcement:<br>Name:                                                                                                    |                                                                                                    |                                                                                                    |                                                                                                    |
| Name:                                                                                                    |                                                                                                    |                                                                                                    |                                                                                                    |
|                                                                                                    | Axis Radius policy                                                                                                    |                                                                                                    |                                                                                                    |
| Description:                                                                                                    |                                                                                                    |                                                                                                    |                                                                                                    |
| Enforcement Type:                                                                                                    | RADIUS                                                                                                    |                                                                                                    |                                                                                                    |
| Default Profile:                                                                                                    | Allow_VLAN_203                                                                                                    |                                                                                                    |                                                                                                    |
| Rules:                                                                                                    |                                                                                                    |                                                                                                    |                                                                                                    |
| Rules Evaluation Algori                                                                                                    | ithm: First applicable                                                                                                    |                                                                                                    |                                                                                                    |
| Conditions                                                                                                    |                                                                                                    | Actions                                                                                                    |                                                                                                    |
| 1.<br>AND (Certificate:Issuer<br>AND (Certificate<br>AND (Certificate<br>AND (Certificate<br>AND (Certificate<br>AND (Certificate<br>AND (Certificate | -CN_CONTAINS Axis device ID Intermediate CA)<br>Essence - Equivals. Axis Communications AB)<br>Essubject-E Equils. Suis Communications AB)<br>Essubject-E Equils. SE)<br>Essubject-E Equils. SE)<br>Exclient-Nac-Address-Nobellim. Equil.25 % (Certificate:Subject-serialNumber))                                                                                                    | Allow_VLAN_201                                                                                                    |                                                                                                    |
| 2. AND (Certificate<br>AND (Certificate<br>AND (Authorizat                                                                                            | -CN CONTAINS Production CA Certificate)<br>a:Subject-CN CONTAINS %{Connection:Client-Mac-Address-NoDelim}))<br>tion:[Endpoints Repository]:Device Name EQUALS AXIS OS version unsupported)                                                                                                    | Allow_VLAN_201                                                                                                    |                                                                                                    |
| 3. AND (Certificate<br>AND (Certificate<br>AND (Authorizat                                                                                            | -CN CONTAINS Production CA certificate)<br>a:Subject-CN CONTAINS %{Connection:Client-Mac-Address-NoDelim})<br>tion:[Endpoints Repository]:Device Name EQUALS AXIS OS version supported)                                                                                                    | Allow_VLAN_202                                                                                                    |                                                                                                    |
| < Back to Enforcem                                                                                                    | nent Policies                                                                                                    | 2                                                                                                    | py Save Cance                                                                                                    |
|                                                                                                    | Certificate: Issue Certificate: Issue Certificate: | Description:       Enforcement Type:       RADIUS         Default Porfile:       Allow_VLAN_203         Description:         Bulse Evaluation Algorithm: First applicable         Continue         Continue         Contrindue:Subject-C | Description:     RADIUS       Enforcement Type:     RADIUS       Defail Profile:     Allow_VLAN_203       Nules:     Rules:       Rules:     Rules:       Rules:     Actions       Condition:     First applicable       AMD (Conflicate:Subject-CONCAVINS Axis device ID Intermediate CA)<br>AMD (Conflicate:Subject-O EQUALS Axis Communications AB)<br>AMD (Conflicate:Subject-CONCAVINS Axis advice ID Intermediate CA)<br>AMD (Conflicate:Subject-CONCAVINS Axis Communications AB)<br>AMD (Conflicate:Subject-CONCAVINS Axis Communications AB)<br>AMD (Conflicate:Subject-CONCAVINS Stophace) EQUALS Axis Communications AB)<br>AMD (Conflicate:Subject-CONCAVINS Stophace) EQUALS Stophace Address-NoDelim (QUALS Stophace)<br>AMD (Conflicate:Subject-CONCAVINS Stophace)     Allow_VLAN_201<br>AMD (Conflicate:Subject-CONCAVINS Stophace)<br>AMD (Conflicate:Subject-CONCAVINS Stophace)     Allow_VLAN_201<br>AMD (Conflicate:Subject-CONCAVINS Stophace)       3.     AMD (Conflicate:Subject-CONCAVINS Stophace)     Allow_VLAN_201<br>AMD (Conflicate:Subject-CONCAVINS Stophace)       4.     AMD (Conflicate:Subject-CONCAVINS Stophace)     Allow_VLAN_202<br>AMD (Conflicate:Subject-CONCAVINS Stophace)       5.     AMD (Conflicate:Subject-CONCAVINS Stophace)     Allow_VLAN_202<br>AMD (Conflicate:Subject-CONCAVINS Stophace)       6.     Back to Enforcement Policies     Control AND Conflicate Address AND AND Conflicate) |

ClearPass Policy Manager 中的强制策略配置。

#### 安全加入 - IEEE 802.1AR/802.1X

四项强制策略及其行动如下:

拒绝网络访问

当未进行 IEEE 802.1X 网络访问控制认证时,网络将被拒绝访问。

访客网络(VLAN 203)

如果 IEEE 802.1X 网络访问控制身份验证失败,则 Axis 设备将被授予访问受限、隔离网络的权限。 需要对设备进行手动检查以采取适当的措施。

配置网络(VLAN 201)

Axis 设备被授予对配置网络的访问权限。这是为了通过以下方式提供 Axis 设备管理功 能: AXIS Device Manager 和 AXIS Device Manager Extend。它还可以使用 AXIS OS 更新、生产级证书 和其他配置来配置 Axis 设备。以下条件已由 ClearPass Policy Manager 验证:

- Axis 设备的 AXIS OS 版本。
- 设备的 MAC 地址与供应商特定的 Axis MAC 地址方案与 Axis 设备 ID 证书的序列号属性相匹配。
- Axis 设备 ID 证书是可验证的,并且与 Axis 特定属性(例如颁发者、组织、位置及国家/地区)相匹配。

#### 生产网络 (VLAN 202)

Axis 设备被授予访问 Axis 设备应在其中运行的生产网络的权限。从配置网络(VLAN 201)内完成设备置备后,将授予访问权限。以下条件已由 ClearPass Policy Manager 验证:

- 设备的 MAC 地址与供应商特定的 Axis MAC 地址方案与 Axis 设备 ID 证书的序列号属性相匹配。
- Axis 设备的 AXIS OS 版本。
- 生产级证书可由受信任的证书存储区验证。

#### 认证方式配置

在身份验证方法中,定义了 Axis 设备如何尝试针对网络进行身份验证。理想的身份验证方法应为 IEEE 802.1X EAP-TLS,因为支持 Axis Edge Vault 的 Axis 设备默认启用了 IEEE 802.1X EAP-TLS。

### 安全加入 - IEEE 802.1AR/802.1X

| O ClearPass Policy Manager - Arub × +                                 |                            |                           |                                |                            |                                            |                                                                    | ~ - O X                                |
|-----------------------------------------------------------------------|----------------------------|---------------------------|--------------------------------|----------------------------|--------------------------------------------|--------------------------------------------------------------------|----------------------------------------|
| ← → C ▲ Inte säker   https://17                                       | 2.25.201.120/tips/tips     | Content.action#tipsAuthM  | ethods.action                  |                            |                                            |                                                                    | 🖻 🛧 🔲 😩 :                              |
| aruba                                                                 |                            |                           | ClearPas                       | s Policy Manager           |                                            |                                                                    | Menu 🗮                                 |
| Dashboard                                                             | O Configur                 | ation » Authentication »  | Methods                        |                            |                                            |                                                                    |                                        |
| Monitoring                                                            | • Authe                    | entication Method         | ls                             |                            |                                            |                                                                    | Add<br>A Import<br>Export All          |
| - 🛱 Service Templates & Wizards<br>- 🙀 Services<br>- 🔒 Authentication | As a first                 | t step in the service-bas | Edit Authentication Method     |                            | r device against an authentication source. | Show 20 V records                                                  |                                        |
| - 🛱 Methods                                                           | Filter: N                  | Name A                    | Name:                          | is FAP TI S                |                                            | Description                                                        | Show 20 Theorem                        |
| - Q Sources                                                           | 1.                         | [Allow All MAC A          | Description: De                | fault settings for EAP-TLS | _                                          | Default settings for Allow All MAC-AUTH                            |                                        |
| E Bosture                                                             | 2.                         | [Aruba EAP GTC            |                                |                            |                                            | EAP-GTC method to use with Aruba EAP-GTC plugin for Windows        |                                        |
| 🗈 🔹 Enforcement                                                       | 3.                         | [Authorize]               |                                |                            |                                            | Default settings for Authorize                                     |                                        |
| 🗈 📫 Network                                                           | 4.                         | Axis EAP TLS              | Type: EA                       | P-TLS                      |                                            | Default settings for EAP-TLS                                       |                                        |
| - O Network Scan                                                      | 5.                         | CHAP]                     | 1                              | Method Details             |                                            | Default settings for CHAP                                          |                                        |
| - La Policy Simulation                                                | 6.                         | EAP FAST]                 | Session Resumption:            | Enable                     |                                            | Default settings for EAP-FAST                                      |                                        |
|                                                                       | 7.                         | EAP GTC]                  | Session Timeout:               | 6 hours                    |                                            | Default settings for EAP-GTC                                       |                                        |
|                                                                       | 8.                         | EAP MD5]                  | Authorization Required:        | Enable                     |                                            | Default settings for EAP-MD5                                       |                                        |
|                                                                       | 9.                         | EAP MSCHAPv2              | Certificate Comparison:        | Do not compare 🗸 🗸         |                                            | Default settings for EAP-MSCHAPv2                                  |                                        |
|                                                                       | 10.                        | EAP PEAP]                 | Verify Certificate using OCSP: | None 🗸                     |                                            | Default settings for EAP-PEAP                                      |                                        |
|                                                                       | 11.                        | EAP PEAP Public           | Override OCSP URL from Client  | :: 🗆 Enable                |                                            | Default settings for EAP-PEAP-Public                               |                                        |
|                                                                       | 12.                        | EAP PEAP With             | OCSP URL:                      |                            |                                            | EAP-PEAP with Fast Reconnect disabled; recommen-                   | ded for Onboard                        |
|                                                                       | 13.                        | EAP PWD]                  |                                |                            |                                            | Default settings for EAP-PWD                                       |                                        |
|                                                                       | 14.                        | EAP TLS]                  |                                | Copy Save                  | Cancel                                     | Default settings for EAP-TLS                                       |                                        |
|                                                                       | 15.                        | EAP TLS With C            | (                              |                            |                                            | EAP-TLS with OCSP enabled; recommended for Onb                     | oard                                   |
|                                                                       | 16.                        | EAP TTLS]                 |                                | EAP-TTLS                   |                                            | Default settings for EAP-TTLS                                      |                                        |
|                                                                       | 17.                        | [MAC AUTH]                |                                | MAC-AUTH                   |                                            | Default settings for MAC-AUTH                                      |                                        |
|                                                                       | 18.                        | [MSCHAP]                  |                                | MSCHAP                     |                                            | Default settings for MSCHAP                                        |                                        |
|                                                                       | 19.                        | [PAP]                     |                                | PAP                        |                                            | Default settings for PAP                                           |                                        |
| © Copyright 2022 Hewlett Packard Enterp                               | 20.<br>Drise Development L | P Issol                   | Dec 28, 2022 09:43:30          | PAP                        |                                            | Default settings for SSO<br>ClearPass Policy Manager 6.9.12.136929 | •<br>on CLABV (Trial Version) platform |

ClearPass Policy Manager 的身份验证方法接口,其中定义了 Axis 设备的 EAP-TLS 身份验证方法。

#### 设备配置

在服务界面中,配置步骤合并为一项服务,用于处理 HPE Aruba Networking 网络中 Axis 设备的身 份验证和授权。

| ClearPass Policy Manager - Arub × +            |              |                         |                                                           |                                               | ×                                                         | - 0        | ×        |  |  |
|------------------------------------------------|--------------|-------------------------|-----------------------------------------------------------|-----------------------------------------------|-----------------------------------------------------------|------------|----------|--|--|
| ← → C ▲ Inte säker   https://172.25.201.12     | 20/tips/     | /tipsContent.action#tip | osEditService.action%3FcontextData%3D3001                 |                                               | l                                                         |            | 0 E      |  |  |
| orubo                                          |              |                         | ClearPass Polic                                           |                                               | Menu                                                      | =          |          |  |  |
| Dashkaard 0                                    | Conf         | inuration » Services    | » Edit - Avie 802 1X Wired                                | -,                                            |                                                           |            |          |  |  |
|                                                | C            | nuises Auris C          |                                                           |                                               |                                                           |            |          |  |  |
|                                                | Ser          | vices - Axis d          | 02.1X Wired                                               |                                               |                                                           |            |          |  |  |
| Configuration                                  | Su           | mmary Service           | Authentication Roles Enforcement                          |                                               |                                                           |            |          |  |  |
| - Criservices                                  | Nam          | e:                      | Axis 802.1X Wired                                         |                                               |                                                           |            |          |  |  |
| Authentication                                 | Description: |                         | To authenticate users to any wired<br>network via 802.1X. |                                               |                                                           |            |          |  |  |
| - 🕀 Posture                                    | Type         |                         | 802.1X Wired                                              |                                               |                                                           |            |          |  |  |
| Enforcement                                    | Statu        | us:                     | Enabled                                                   |                                               |                                                           |            |          |  |  |
| - Q Network Scan                               | Moni         | itor Mode:              | Enable to monitor network access without enforcement      |                                               |                                                           |            |          |  |  |
| - 🛱 Policy Simulation                          | More         | Options:                | Authorization Posture Compliance Audi                     | it End-hosts 🗌 Profile Endpoints 🗌 Accounting | ] Proxy                                                   |            |          |  |  |
|                                                | Service Rule |                         |                                                           |                                               |                                                           |            |          |  |  |
|                                                | Matcl        | hes 🔿 ANY or 🖲 .        | ALL of the following conditions:                          |                                               |                                                           |            |          |  |  |
|                                                |              | Туре                    | Name                                                      | Operator                                      | Value                                                     |            |          |  |  |
|                                                | 1.           | Radius:IETF             | NAS-Port-Type                                             | EQUALS                                        | Ethernet (15)                                             | 63         | Ť        |  |  |
|                                                | 2.           | Radius:IETF             | Service-Type                                              | BELONGS_TO                                    | Login-User (1), Framed-User (2),<br>Authenticate-Only (8) | 92)        | Ŧ        |  |  |
|                                                | з.           | Click to add            |                                                           |                                               |                                                           |            |          |  |  |
|                                                |              |                         |                                                           |                                               |                                                           |            |          |  |  |
| Administration 0                               | < 8          | Back to Services        |                                                           |                                               | Disable Copy Sa                                           | ve Car     | icel     |  |  |
| Copyright 2022 Hewlett Packard Enterprise Deve | elopme       | ent LP                  | Dec 28, 2022 09:41:27 CET                                 |                                               | ClearPass Policy Manager 6.9.12.136929 on CLABV (Tria     | Version) p | alatform |  |  |

创建了专用的 Axis 服务,将 IEEE 802.1X 定义为连接方法。

### 安全加入 - IEEE 802.1AR/802.1X

| ClearPass Policy Manager - Arub × +                                                                                                    |                                 |                                         |                                                                                                    |                                               | × − □ ×                     |
|----------------------------------------------------------------------------------------------------|---------------------------------|-----------------------------------------|----------------------------------------------------------------------------------------------------|-----------------------------------------------|-----------------------------|
| ← → C ▲ Inte säker   https://172.25.201.12                                                                                                    | 20/tips/tipsContent.action#tips | EditService.action%3FcontextData%3D3001 |                                                                                                    |                                               | @☆□                         |
| aruba                                                                                                    |                                 | ClearPass                               | Policy Manager                                                                                                    |                                               | Menu 📕                      |
| Dashboard                                                                                                    | Configuration » Services »      | Edit - Axis 802.1X Wired                |                                                                                                    |                                               |                             |
| Monitoring O                                                                                                    | Services - Axis 80              | 2.1X Wired                              |                                                                                                    |                                               |                             |
| 🖧 Configuration 📀                                                                                                    | Summary Service                 | Authentication Roles Enforcement        |                                                                                                    |                                               |                             |
| Corvice Templates & Wizards     Corvice     Corvice     Corv | Authentication Methods:         | Axis EAP TLS Select to Add-             | Move Up 1<br>Move Down 1<br>Remove<br>View Details<br>Modify<br>Move Up 1<br>Move Down 1<br>Remove<br>View Details<br>Modify<br>Notify | Add Ne<br>Add N                               | w Authentication Method     |
|                                                                                                    | Strip Username Rules:           | Enable to specify a comma-separated lis | t of rules to strip username prefixes or suffixes                                                                                      |                                               |                             |
|                                                                                                    | Service Certificate:            | Select to Add 🗸                         |                                                                                                    |                                               | View Certificate Details    |
| Administration 0                                                                                                    | Back to Services                |                                         |                                                                                                    | Disable Copy                                  | Save Cancel                 |
| © Copyright 2022 Hewlett Packard Enterprise Deve                                                                                                    | elopment LP                     | Dec 28, 2022 09:41:41 CE                | r                                                                                                    | ClearPass Policy Manager 6.9.12.136929 on CLA | BV (Trial Version) platform |

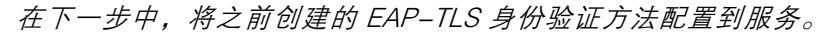

| Q ClearPass Policy Manager - Arub × + |                                                                                                    |                                                                                                    | ✓ - □ ×                                                                  |
|---------------------------------------|----------------------------------------------------------------------------------------------------|----------------------------------------------------------------------------------------------------|--------------------------------------------------------------------------|
| ← → C ▲ Inte säker   https://172.25   | 5.201.120/tips/tipsContent.action#tip                                                                                           | psEditService.action%3FcontextData%3D3001                                                                                                    | 🖻 🕁 🔲 🛓 :                                                                |
| aruba                                 |                                                                                                    | ClearPass Policy Manager                                                                                                    | Menu 📕                                                                   |
| Dashboard                             | • Configuration » Services                                                                                                    | » Edit - Axis 802.1X Wired                                                                                                    |                                                                          |
| Monitoring                            | <ul> <li>Services - Axis 8</li> </ul>                                                                                           | 02.1X Wired                                                                                                    |                                                                          |
| 🝰 Configuration                       | Summary Service                                                                                                    | Authentication Roles Enforcement                                                                                                    |                                                                          |
| 🛱 Service Templates & Wizards         | Use Cached Results:                                                                                                    | Use cached Roles and Posture attributes from previous sessions                                                                                                    |                                                                          |
| Qr Services     Authentication        | Enforcement Policy:                                                                                                    | Axis Radius policy V Modify                                                                                                    | Add New Enforcement Policy                                               |
| Identity                              |                                                                                                    | Enforcement Policy D                                                                                                    | etails                                                                   |
| Posture     Sefereement               | Description:                                                                                                    |                                                                                                    |                                                                          |
| A Network                             | Default Profile:                                                                                                    | Allow_VLAN_203                                                                                                    |                                                                          |
| - 🛱 Network Scan                      | Rules Evaluation Algorith                                                                                                    | m: first-applicable                                                                                                    |                                                                          |
|                                       | Conditions                                                                                                    |                                                                                                    | Enforcement Profiles                                                     |
|                                       | (Certificate:Issue<br>AND (Certifica<br>1. AND (Certifica<br>AND (Certifica<br>AND (Certifica<br>AND (Certifica<br>AND (Contect | er-CN COMTAINS Axis device ID Intermediate CA)<br>terisSuep-C PCUALS Axis Communications AB)<br>tersSubject- CPCUALS Axis Communications AB)<br>tersSubject- CPCUALS und<br>tersSubject- CPCUALS SE)<br>ion:Client-MacAddress-Nobelim EQUALS %{Certificate:Subject-serialNumber}) | Allow_VLAN_201                                                           |
|                                       | (Certificate:Issu<br>2. AND (Certifica<br>AND (Authoriz                                                                         | er-CN CONTAINS Production CA Certificate)<br>te:Subject-CN CONTAINS %{Connection:Client-Mac-Address-NoDelim})<br>ation:[Endpoints Repository]:Device Name <i>EQUALS</i> AXIS OS version unsupported                                                                               | Allow_VLAN_201                                                           |
|                                       | (Certificate:Issue<br>3. AND (Certifica<br>AND (Authoriz                                                                        | er-CN CONTAINS Production CA certificate)<br>te:Subject-CN CONTAINS %{Connection:Client-Mac-Address-NoDelim})<br>ation:[Endpoints Repository]:Device Name EQUALS AXIS OS version supported)                                                                                       | Allow_VLAN_202                                                           |
|                                       | Back to Services                                                                                                    |                                                                                                    | Disable Copy Save Cancel                                                 |
| Administration                        | e Development I P                                                                                                    | Dec 28, 2022 09:51:01 CET                                                                                                    | ClearPass Policy Manager 6.9.12.136929 op CLABV (Trial Version) platform |

在尾部步骤中,将之前创建的强制策略配置到服务。

#### HPE Aruba Networking 接入交换机

Axis 设备可以直接连接到支持 PoE 的接入交换机,也可以通过兼容的 Axis PoE 中跨连接。要将 Axis 设 备安全地接入 HPE Aruba Networking 网络,需要将接入交换机配置为 IEEE 802.1X 通信。Axis 设备将 IEEE 802.1x EAP-TLS 通信中继到充当 RADIUS 服务器的 ClearPass Policy Manager。

注

还为 Axis 设备配置了 300 秒的定期重新验证,以提高整体端口访问安全性。

#### 安全加入 - IEEE 802.1AR/802.1X

请参阅以下 HPE Aruba Networking 接入交换机的全局和端口配置示例。

radius-server 主机 MyRADIUSIPAddress 密钥"MyRADIUSKey"

AAA 身份验证端口访问 eap-radius AAA 端口访问验证器 18-19 AAA 端口访问验证器 18 reauth-period 300 AAA 端口访问验证器 19 reauth-period 300 AAA 端口访问验证器处于活动状态

配置 Axis

#### Axis 网络设备

支持 Axis Edge Vault 的 Axis 设备制造时带有安全设备标识,称为 Axis 设备 ID。Axis 设备 ID 基于国际 IEEE 802.1AR 标准,该标准定义了一种通过 IEEE 802.1X 进行自动化、安全设备识别和网络接入的方法。

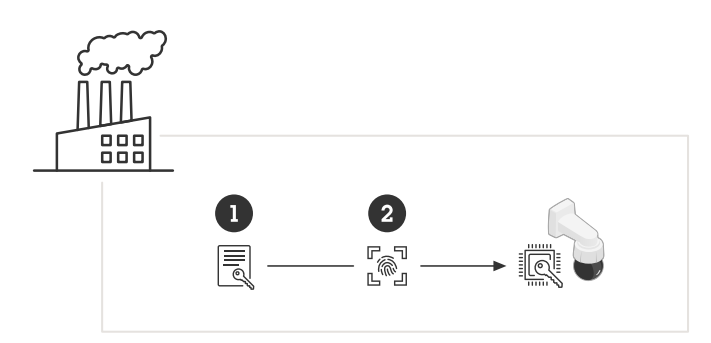

Axis 设备在制造时带有符合 IEEE 802.1AR 标准的 Axis 设备 ID 证书,用于可信设备身份服务

1 Axis 设备 ID 密钥基础设施(PKI)

2 Axis 设备 ID

Axis 设备的安全元件提供的受硬件保护的安全密钥库在出厂时就预配了设备单独的证书和相应的密钥 (Axis 设备 ID),可在全局范围内证明 Axis 设备的真实性。*Axis Product Selector* 可用于了解哪些 Axis 设备支持 Axis Edge Vault 和 Axis 设备 ID。

| 1 | <b>`</b> |
|---|----------|
| - | _        |
| 1 | T        |
|   | _        |

Axis 设备的序列号是其 MAC 地址。

|               |   | AXIS Q1656 Box Camera                | 0 🛱 🛈 🖪     | : |
|---------------|---|--------------------------------------|-------------|---|
| 🔁 Status      |   |                                      |             |   |
| □ Video       | ~ | Certificates                         |             |   |
| PTZ           |   | + Add certificate                    | -a 💌        |   |
| 📥 Audio       | ~ |                                      |             |   |
| Recordings    |   | Name Ty                              | /pe         |   |
| 🛠 Apps        |   | Axis device ID ECC-P256 (802.1AR)    | ient-server |   |
| 🕸 System      | ^ | Axis device ID RSA-2048 (802.1AR) CI | ient-server |   |
| Date and time |   |                                      |             |   |
| Network       |   | Axis device ID RSA-4096 (802.1AR)    | ient-server |   |
| Security      | 1 | Axis device ID Intermediate CA ECC 2 |             |   |

处于出厂默认状态的 Axis 设备的证书存储以及 Axis 设备 ID。

### 安全加入 - IEEE 802.1AR/802.1X

符合 IEEE 802.1AR 标准的 Axis 设备 ID 证书包含有关序列号的信息和其他 Axis 供应商特定信息。该信息 由 ClearPass Policy Manager 使用以进行分析和决策以授予网络访问权限。请参阅以下可从 Axis 设 备 ID 证书获取的信息

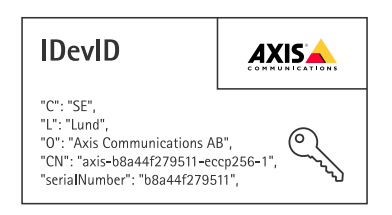

| 国家/地区   | SE                          |
|---------|-----------------------------|
| 位置      | 隆德                          |
| 发行人组织   | Axis Communications AB      |
| 发行人通用名称 | Axis 设备 ID 中介               |
| 组织      | Axis Communications AB      |
| 常用名称    | Axis-b8a44f279511-eccp256-1 |
| 序列号     | b8a44f279511                |

通用名称由 Axis 公司名称、设备序列号和所使用的加密算法(ECC P256、RSA 2048、RSA 4096)组合 而成。自 AXIS OS 10.1(2020–09)起,默认情况下启用 IEEE 802.1X,并预先配置 Axis 设备 ID。这使 得 Axis 设备能够在支持 IEEE 802.1X 的网络上对自身进行身份验证。

|                                |   | AXIS Q1656 Box Camera                                                    | 😗 🖙 🕼 🖪 🗄 |
|--------------------------------|---|--------------------------------------------------------------------------|-----------|
| ⊠ Status                       | ~ | IEEE 802.1x     Connecting                                               |           |
| PTZ                            | ~ | Client certificate ① EAPOL Version     Axis device ID RSA-2048 (802.1AR) |           |
| <ul> <li>Recordings</li> </ul> | Ŷ | CA certificates () 2<br>No CA certificate selected •                     |           |
| System                         | ^ | EAP Identity<br>axis-b8444f27a03a                                        |           |
| Date and time Network          |   |                                                                          |           |
| Security                       |   |                                                                          | Save      |

Axis 设备处于出厂默认状态,启用 IEEE 802.1X 并预先选择 Axis 设备 ID 证书。

#### **AXIS Device Manager**

AXIS Device Manager 和 AXIS Device Manager Extend 可在网络上以经济高效的方式配置和管理多个 Axis 设备。AXIS Device Manager 是一款基于 Microsoft Windows® 的应用程序,可以本地安装在网络 中的计算机上,而 AXIS Device Manager Extend 则依赖云基础设施进行多站点设备管理。两者都为 Axis 设备提供简单的管理和配置功能,例如:

- 安装 AXIS OS 更新。
- 应用网络安全配置,例如 HTTPS 和 IEEE 802.1X 证书。

安全加入 – IEEE 802.1AR/802.1X

• 配置特定设备的设置,例如图像设置等。

安全网络操作 – IEEE 802.1AE MACsec

安全网络操作 – IEEE 802.1AE MACsec

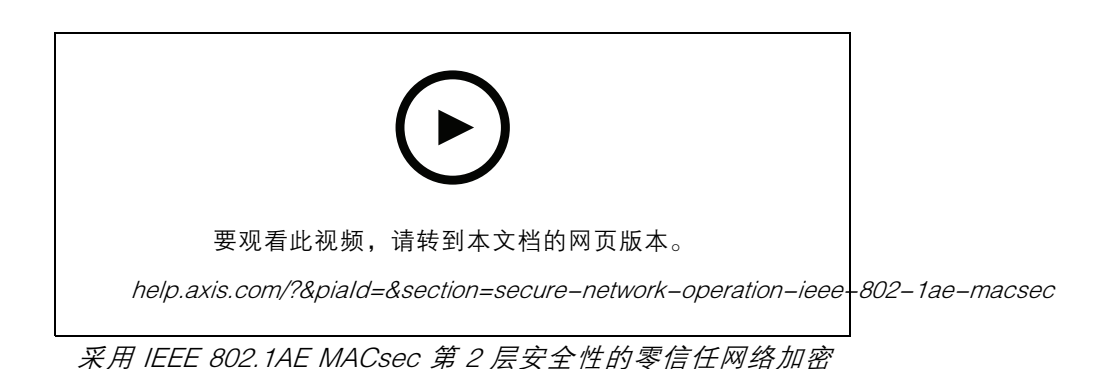

IEEE 802.1AE MACsec(媒体访问控制安全)是一种定义明确的网络协议,它以加密方式保护网络第 2 网络层上的点对点以太网链路。它确保两个主机之间数据传输的机密性和完整性。

IEEE 802.1AE MACsec 标准描述了两种操作模式:

- 手动配置预共享密钥/静态 CAK 模式
- 自动主会话/动态 CAK 模式使用 IEEE 802.1X EAP-TLS

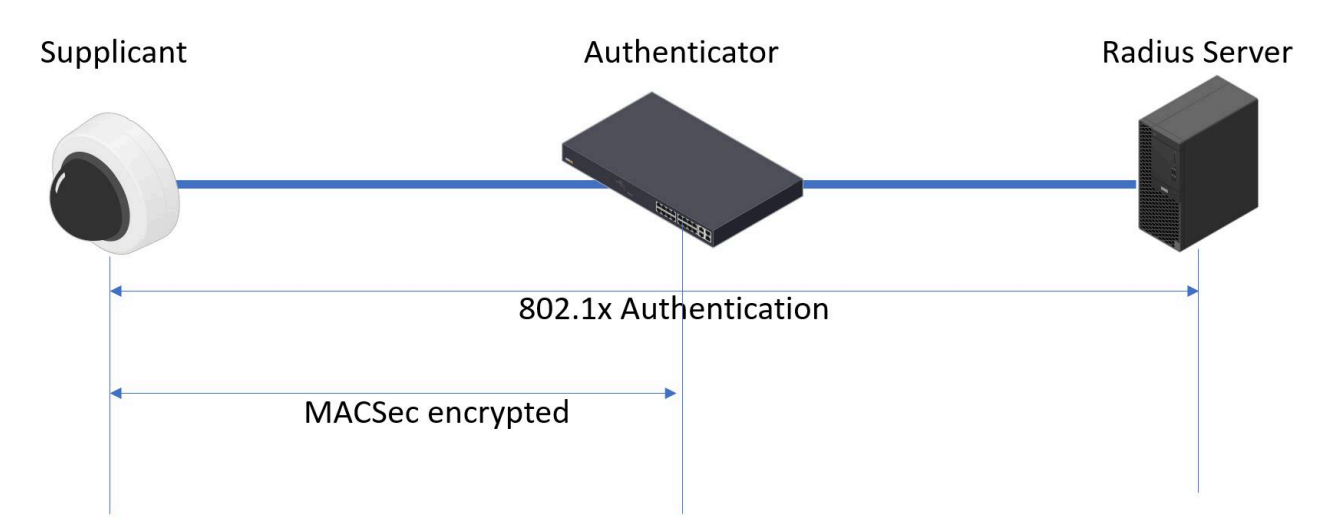

在 AXIS OS10.1(2020–09)及更高版本, IEEE 802.1X 对于与 Axis 设备 ID 兼容的设备, 默认启用。在 AXIS OS 11.8 及更高版本,我们使用自动动态模式支持 MACsec IEEE 802.1X 默认情况下启用 EAP-TLS。当您使用出厂默认值连接 Axis 设备时,IEEE 802.1X 执行网络身份验证,成功后还会尝试 MACsec 动态 CAK 模式。

安全存储的 Axis 设备 ID (1) 是与 IEEE 802.1AR 兼容的安全设备身份,用于通过 IEEE 802.1X EAP-TLS 基于端口的网络访问控制 (2) 对 网络(4、5)进行身份验证。通过 EAP-TLS 会话,自动交换 MACsec 密钥以建立安全链路 (3),从而保护从 Axis 设备到HPE Aruba Networking 接入交换机的网络流量。

### 安全网络操作 – IEEE 802.1AE MACsec

IEEE 802.1AE MACsec 要求 HPE Aruba Networking 接入交换机和 ClearPass Policy Manager 配置准备。 无需在 Axis 设备上进行配置即可允许 IEEE 802.1AE通过 EAP--TLS 进行 MACsec 加密通信。

如果 HPE Aruba Networking 接入交换机不支持使用 EAP-TLS 的 MACsec,则可以使用预共享密钥模 式并手动配置。

HPE Aruba Networking ClearPass Policy Manager

| Q app20 × +                                     |                |         |                |                          |                 |                            |                         |                                             | ~            | -     |         | ×     |
|-------------------------------------------------|----------------|---------|----------------|--------------------------|-----------------|----------------------------|-------------------------|---------------------------------------------|--------------|-------|---------|-------|
| ← → C ▲ Inte säker   https://172.25             | .201.120/tips, | /tipsCo | ontent.action# | tipsRoles.action         |                 |                            |                         |                                             | e i          | ¥ L   | 1.8     | 1     |
| aruba                                           |                |         |                | C                        | learPass        | Policy Manager             | r                       |                                             |              | м     | enu     |       |
| Dashboard                                       | O Configu      | ration  | » Identity »   | Roles                    |                 |                            |                         |                                             |              |       |         |       |
| Monitoring                                      | Roles          | 5       |                |                          |                 |                            |                         |                                             |              | -     | Add     |       |
| & Configuration                                 | 0              |         |                |                          |                 |                            |                         |                                             |              | *     | Impor   |       |
| - 🎝 Service Templates & Wizards<br>- 🎝 Services | Roles e        | xist in | dependently    | of an individual service | and can be acce | essed globally through the | role-mapping policy o   | f any service.                              |              | -     | Expor   |       |
| E 🖴 Authentication                              | Filter:        | Name    |                | ✓ contains ✓             |                 | Go Clear                   | r Filter                |                                             | Show         | 20    | ♥ red   | cords |
| - Cources                                       | #              |         | Name 🔺         |                          |                 | Description                |                         |                                             |              |       |         |       |
| 🕞 🚨 Identity                                    | 1.             |         | [AirGroup v    | /1]                      |                 | Role for an AirGroup       | protocol version 1 rec  | quest                                       |              |       |         | -     |
| - 🛱 Single Sign-On (SSO)                        | 2.             |         | [AirGroup v    | [2]                      |                 | Role for an AirGroup       | protocol version 2 rec  | quest                                       |              |       |         |       |
| - 🛱 Local Users                                 | 3.             |         | [Aruba TAC     | ACS+ read-only Admin     | 1               | Default role for read      | I-only access to Aruba  | device                                      |              |       |         |       |
| - C Endpoints                                   | 4.             |         | [Aruba TAC     | ACS+ root Admin1         |                 | Default role for root      | access to Aruha devic   |                                             |              |       |         |       |
| C Relea                                         | 5.             |         | AxisDevi       | Edit Role                |                 |                            |                         |                                             |              |       |         |       |
| - Q Role Mappings                               | 6.             |         | [BYOD O        | Role ID:                 | 3001            |                            |                         | age their own provisioned devices           |              |       |         |       |
| 🖃 🕀 Posture                                     | 7.             |         | [Contrac       | Name:                    | AxisDevice      | 1                          |                         |                                             |              |       |         |       |
| - 🗘 Posture Policies                            | 8.             |         | [Device I      | Description:             |                 |                            |                         | their devices, for use with MAC authenticat | ion and Airo | Group | sharing | g.    |
| - Audit Servers                                 | 9.             |         | [Employe       | beberpeen                |                 |                            |                         |                                             |              |       |         |       |
| - CAgentless OnGuard                            | 10.            |         | [Guest]        |                          |                 |                            |                         |                                             |              |       |         |       |
|                                                 | 11.            |         | [MAC Ca        |                          |                 |                            | A                       |                                             |              |       |         |       |
| - C Profiles                                    | 12.            |         | [Onboard       |                          |                 |                            | Save Cancel             |                                             |              |       |         |       |
| 🖃 📲 Network                                     | 13.            |         | [Onboard       |                          |                 |                            |                         | :d                                          |              |       |         |       |
| - 🗘 Devices                                     | 14.            |         | [Onboard i     | DS]                      |                 | Role for an iOS device     | ce being provisioned    |                                             |              |       |         |       |
| - C Device Groups                               | 15.            |         | [Onboard ii    | PadOS]                   |                 | Role for an iPadOS d       | device being provisione | ed                                          |              |       |         |       |
| - O Proxy Targets                               | 16.            |         | [Onboard L     | inux]                    |                 | Role for Linux device      | e being provisioned     |                                             |              |       |         |       |
| - Prevent Sources                               | 17.            |         | [Onboard n     | nacOS]                   |                 | Role for a macOS de        | evice being provisioned | 1                                           |              |       |         |       |
| - Delicy Simulation                             | 18.            |         | [Onboard V     | Vindows]                 |                 | Role for a Windows of      | device being provision  | ed                                          |              |       |         |       |
|                                                 | 19.            |         | [Other]        |                          |                 | Default role for anot      | ther user or device     |                                             |              |       |         |       |
|                                                 | 20.            |         | [TACACS+       | API Admin]               |                 | API administrator ro       | le for Policy Manager A | Admin                                       |              |       |         | -     |
|                                                 | Showin         | g 1-20  | ) of 25 🕨 🕨    |                          |                 |                            |                         |                                             |              |       |         |       |
| 👰 Administration                                | 0              |         |                |                          |                 |                            |                         |                                             |              |       |         |       |
|                                                 |                |         |                | 0+26                     |                 |                            |                         |                                             |              |       |         |       |

添加 Axis 设备的角色名称。该名称是接入交换机配置中的端口访问角色名称。

#### 角色和角色映射策略

### 安全网络操作 - IEEE 802.1AE MACsec

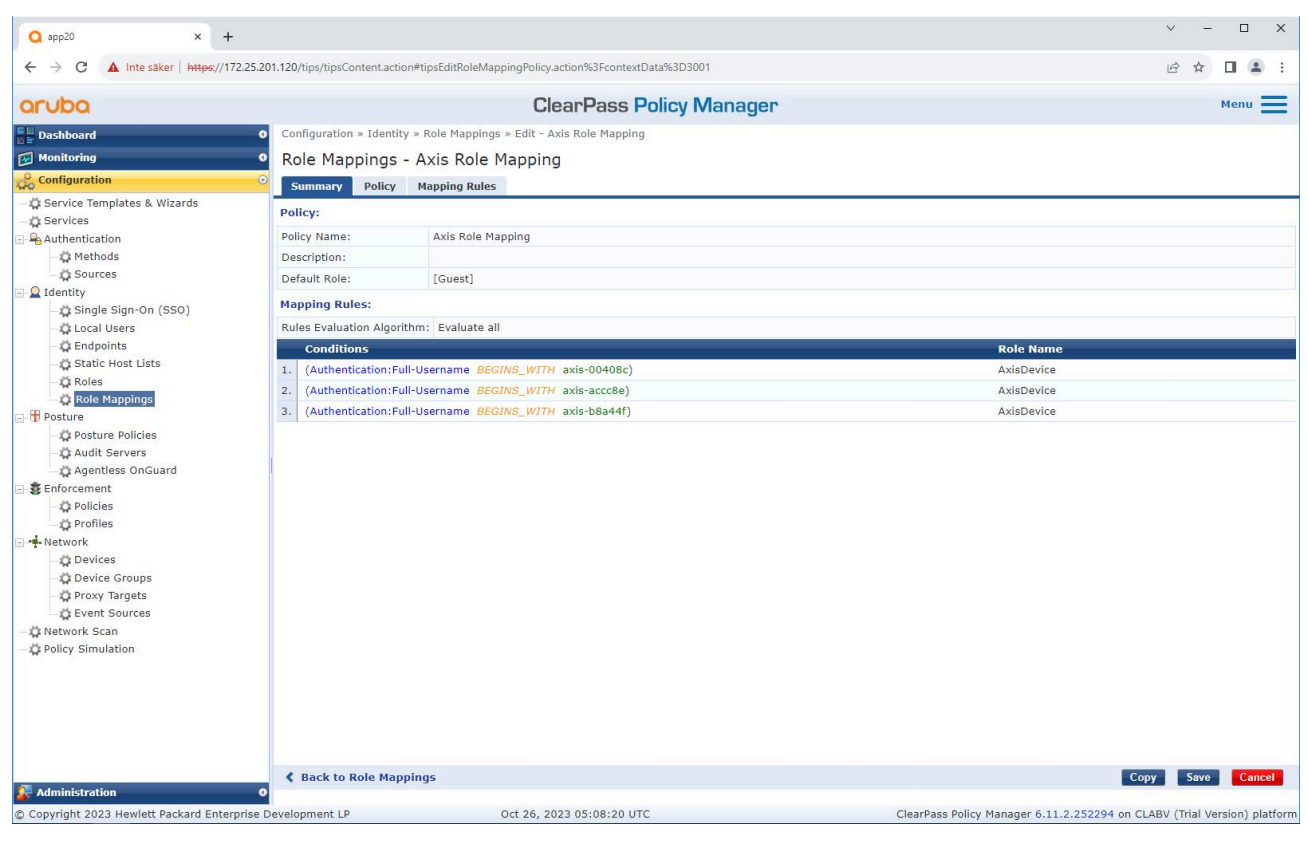

为之前创建的 Axis 设备角色添加 Axis 角色映射策略。设备映射到 Axis 设备角色需要定 义的条件。如果不满足条件,设备成为 [Guest] 角色的一部分。

默认情况下,Axis 设备使用 EAP 身份格式"axis-serialnumber"。Axis 设备的序列号是其 MAC 地址。例如"axis-b8a44f45b4e6"。

### 安全网络操作 - IEEE 802.1AE MACsec

设备配置

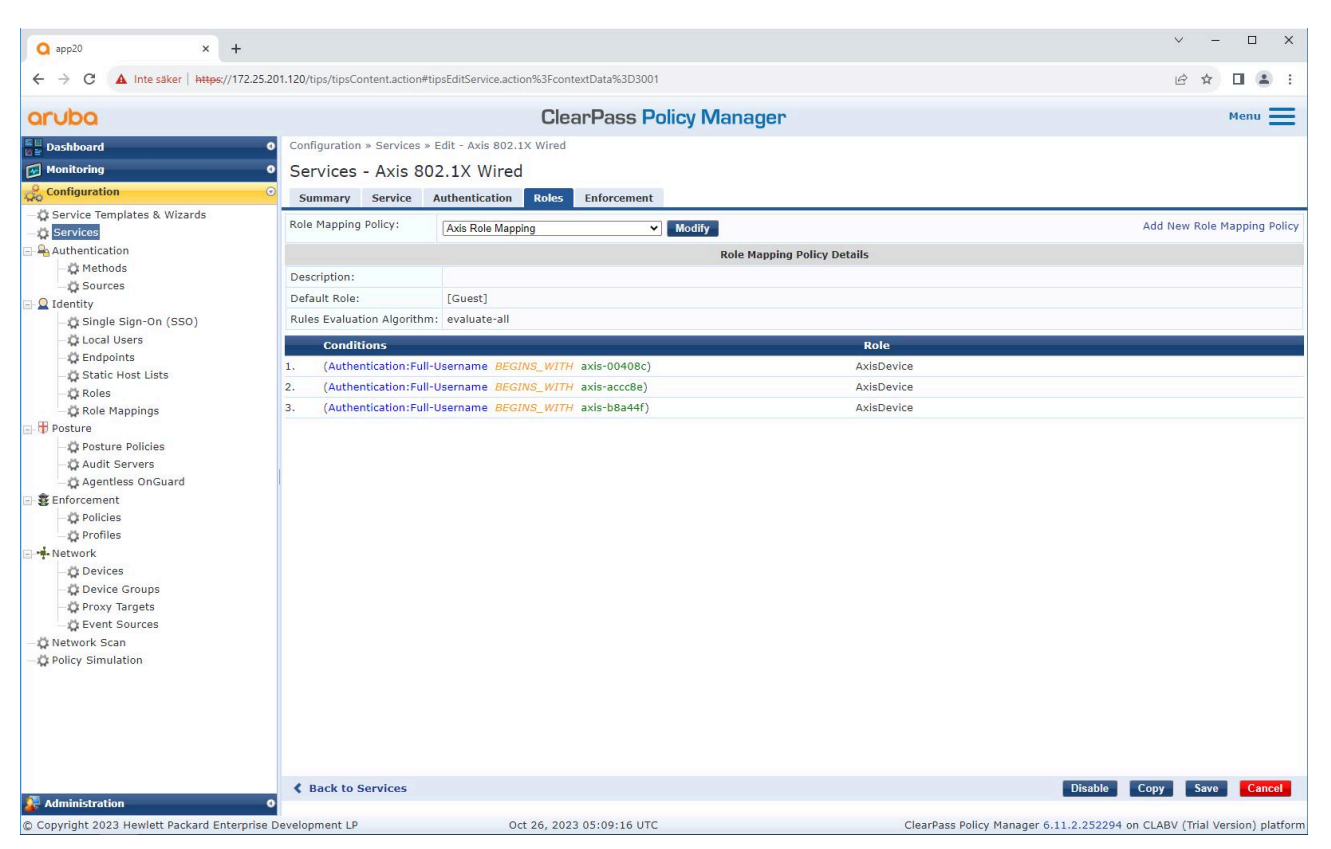

将之前创建的 Axis 角色映射策略添加到将 IEEE 802.1X 定义为 Axis 设备加入的连接方法的服务中。

### 安全网络操作 - IEEE 802.1AE MACsec

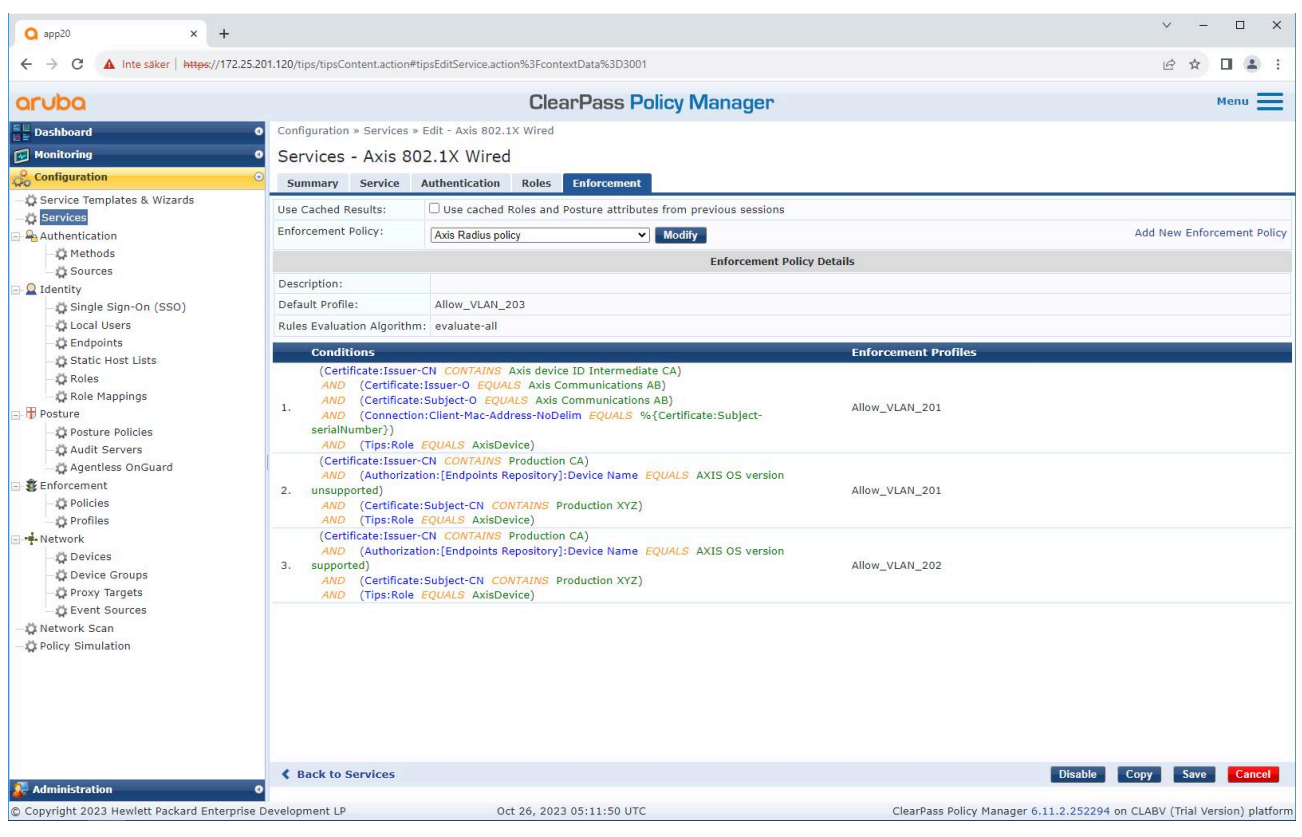

将 Axis 角色名称作为条件添加到现有策略定义中。

### 安全网络操作 - IEEE 802.1AE MACsec

### 强制文件

| Q app20 × +                                  |                               |                                            |                  |   |                                              | ~ -           | o x                   |
|----------------------------------------------|-------------------------------|--------------------------------------------|------------------|---|----------------------------------------------|---------------|-----------------------|
| ← → C ▲ Inte säker   https://172.25.20       | 1.120/tips/tipsContent.action | #tipsEditEnforcementProfile.action%3Fconte | extData%3D3004   |   |                                              | € \$          | 🗆 😩 E                 |
| aruba                                        |                               | ClearPass                                  | Policy Manager   |   |                                              |               | Menu 🚍                |
| Dashboard 0                                  | Configuration » Enforcer      | nent » Profiles » Edit Enforcement Profile | - Allow_VLAN_201 |   |                                              |               |                       |
| Monitoring 0                                 | Enforcement Pro               | files - Allow VI AN 201                    |                  |   |                                              |               |                       |
| Configuration O                              | Cummany Drofile               | Attributor                                 |                  |   |                                              |               |                       |
| - Ö Service Templates & Wizards              | Summary Prome                 | Attributes                                 |                  |   |                                              |               |                       |
| - 🛱 Services                                 | Profile:                      |                                            |                  |   |                                              |               |                       |
| 🖃 🗣 Authentication                           | Name:                         | Allow_VLAN_201                             |                  |   |                                              |               |                       |
| - 🛱 Methods                                  | Description:                  |                                            |                  |   |                                              |               |                       |
| - 🛱 Sources                                  | Type:                         | RADIUS                                     |                  |   |                                              |               |                       |
| E- Q Identity                                | Action:                       | Accept                                     |                  |   |                                              |               |                       |
| Single Sign-On (SSO)                         | Device Group List:            | 1. Switches                                |                  |   |                                              |               |                       |
| - Local Users                                | Attributes:                   |                                            |                  |   |                                              |               |                       |
| - A Static Host Lists                        | Attributes.                   |                                            |                  |   |                                              |               |                       |
| Roles                                        | Туре                          | Name                                       |                  |   | value                                        |               |                       |
| - 🛱 Role Mappings                            | 1. Radius:IETF                | Session-1                                  | Imeout           | = | 10800                                        |               |                       |
| 🖃 🕂 Posture                                  | 2. Radius:IETF                | Terminati                                  | on-Action        | = | RADIUS-Request (1)                           |               |                       |
| - 🛱 Posture Policies                         | 3. Radius:IETF                | Tunnel-Ty                                  | rpe              | = | VLAN (13)                                    |               |                       |
| - 🛱 Audit Servers                            | 4. Radius:IETF                | Tunnel-M                                   | edium-Type       | = | IEEE-802 (6)                                 |               |                       |
| Agentless OnGuard                            | 5. Radius:IETF                | Tunnel-Pr                                  | ivate-Group-Id   | = | 201                                          |               |                       |
| Senforcement     Policies                    | 6. Radius:Aruba               | Aruba-Us                                   | er-Role          | = | AxisDevice                                   |               |                       |
| Profiles                                     |                               |                                            |                  |   |                                              |               |                       |
| - + Network                                  |                               |                                            |                  |   |                                              |               |                       |
| - O Devices                                  |                               |                                            |                  |   |                                              |               |                       |
| - 🛱 Device Groups                            |                               |                                            |                  |   |                                              |               |                       |
| - 🛱 Proxy Targets                            |                               |                                            |                  |   |                                              |               |                       |
| C Event Sources                              |                               |                                            |                  |   |                                              |               |                       |
| - 🛱 Network Scan                             |                               |                                            |                  |   |                                              |               |                       |
| - 🋱 Policy Simulation                        |                               |                                            |                  |   |                                              |               |                       |
|                                              |                               |                                            |                  |   |                                              |               |                       |
|                                              |                               |                                            |                  |   |                                              |               |                       |
|                                              |                               |                                            |                  |   |                                              |               |                       |
|                                              |                               |                                            |                  |   |                                              |               |                       |
|                                              |                               |                                            |                  |   |                                              |               |                       |
|                                              | K Back to Enforcement         | nt Profiles                                |                  |   | Co                                           | oy Save       | Cancel                |
| 🐉 Administration 🛛 🛛 🛛 🛛 🛛 🔮                 |                               |                                            |                  |   |                                              |               |                       |
| Converight 2022 Howlett Packard Enterprise D | ovelenment I B                | Oct 26, 2022 05:12:21                      | UTC              |   | ClearDass Believ Manager 6 11 2 252204 op Cl | ABV (Trial Vo | and an A set of a set |

将 Axis 角色名称作为属性添加到在 IEEE 802.1X 加入服务中分配的强制配置文件。

# HPE Aruba Networking 接入交换机

除了中描述的安全登录配置之外,参考下面 HPE Aruba Networking 接入交换机的端口配置示例进行配 置 IEEE 802.1AE MACsec。

macsec 策略 macsec-eap cipher-suite gcm-aes-128

端口访问角色 AxisDevice 关联 macsec-policy macsec-eap 验证模式客户端模式

AAA 身份验证端口访问 dot1x 身份验证器 macsec mkacak-length 16 启用

#### 旧版板载 – MAC 身份验证

#### 旧版板载 – MAC 身份验证

您可以使用 MAC 身份验证绕过(MAB)来板载不支持 IEEE 802.1AR的 Axis 设备,使用 Axis 设备 ID 证书进行注册,以及在出厂默认状态下启用 IEEE 802.1X。如果 802.1X 板载失败,ClearPass Policy Manager 会验证 Axis 设备的 MAC 地址并授予对网络的访问权限。

MAB 需要接入交换机和 ClearPass Policy Manager 配置准备。在 Axis 设备上,无需配置即可允 许 MAB 载入。

HPE Aruba Networking ClearPass Policy Manager

#### 强制政策

ClearPass Policy Manager 中的强制策略配置定义是否根据以下两个示例策略条件授予 Axis 设备访问 HPE Aruba Networking 网络的权限。

| <b>Q</b> app20 × +                    |                                                                                                    |                                                                                                    | ✓ – □ Х                                                                                |
|---------------------------------------|----------------------------------------------------------------------------------------------------|----------------------------------------------------------------------------------------------------|----------------------------------------------------------------------------------------|
| ← → C ▲ Inte säker   https://172.25.2 | 201.120/tips/tipsContent.action                                                                                                    | #tipsEditService.action%3FcontextData%3D3006                                                                                                    | ie 🛧 🛛 😩 :                                                                             |
| aruba                                 |                                                                                                    | ClearPass Policy Manager                                                                                                    | Menu 🗮                                                                                 |
| Dashboard                             | Configuration » Services                                                                                                    | » Edit - Axis 802.1X Wired - Mac Authentication                                                                                                    |                                                                                        |
| Monitoring (                          | Services - Axis 8                                                                                                    | 02.1X Wired - Mac Authentication                                                                                                    |                                                                                        |
| Sconfiguration                        | Summary Service                                                                                                    | Authentication Roles Enforcement                                                                                                    |                                                                                        |
|                                       | Summary Service Use Cached Results: Enforcement Policy: Description: Default Profile: Rules Evaluation Algorith Conditions (Date:Day-of-We 1. AND (Date:The Connect) AND (Connect) | AUTIENTICATION     ROLES     EINORCEMENT       Use cached Roles and Posture attributes from previous sessions     Axis MAC Authentication Policy     Modify       Enforcement I     [     [       [Deny Access Profile] | Add New Enforcement Policy<br>Policy Details<br>Enforcement Profiles<br>Allow_VLAN_203 |
| Administration                        | Back to Services  Pevelopment LP                                                                                                    | Oct 26, 2023 05:15:57 UTC                                                                                                    | Enable Copy Save Cancel                                                                |

#### 拒绝网络访问

当 Axis 设备不符合配置的强制策略时,它会被拒绝访问网络。

访客网络(VLAN 203)

如果满足以下条件, Axis 设备将被授予访问受限、隔离网络的权限:

- 这是周一到周五之间的一个工作日
- 时间为 09:00 至 17:00

旧版板载 – MAC 身份验证

• MAC 地址供应商与 Axis Communications 匹配。

由于 MAC 地址可能被欺骗,因此不会授予对常规配置网络的访问权限。我们建议您仅使用 MAB 进行 初始启动,并进一步手动检查设备。

#### 来源配置

在来源界面中,创建一个新的身份验证源,仅允许手动导入的 MAC 地址。

| Q app20 × +                                   |                   |                                             |                                                  | v - L X                                                                               |
|-----------------------------------------------|-------------------|---------------------------------------------|--------------------------------------------------|---------------------------------------------------------------------------------------|
| ← → C ▲ Inte säker   https://172.25.20        | 1.120/tips/tipsCo | ntent.action#tipsAuthSources.action         |                                                  | ie 🛧 🖬 🛓 :                                                                            |
| aruba                                         |                   | Clea                                        | rPass Policy Manager                             | Menu 🗮                                                                                |
| Dashboard 0                                   | Configuration     | » Authentication » Sources                  |                                                  |                                                                                       |
| Monitoring 0                                  | Authentic         | ation Sources                               |                                                  | 🚽 Add                                                                                 |
| & Configuration                               | Additioned        |                                             |                                                  | A Import                                                                              |
| A Service Templates & Wizards                 | An authentic      | tion source is the identity store (Astive 5 | inesten, IDAD directory, etc.) assignt which use | Export All                                                                            |
| - I'l Services                                | An autientica     | cion source is the identity store (Active L | mectory, LDAP unectory, etc.) against which use  | rs and devices are authenticated.                                                     |
| Authentication                                |                   |                                             | Co. Clear Filter                                 | Show 20 w records                                                                     |
| - 🛱 Methods                                   | Filter: Name      | ✓ contains ✓                                |                                                  |                                                                                       |
| - 🛱 Sources                                   | #                 | Name 🔺                                      | Туре                                             | Description                                                                           |
| 🖃 🚨 Identity                                  | 1. 🗆              | [Admin User Repository]                     | Local SQL DB                                     | Authenticate users against Policy Manager admin user database                         |
| —🛱 Single Sign-On (SSO)                       | 2.                | [Denylist User Repository]                  | Local SQL DB                                     | Denylist database with users who have exceeded bandwidth or session<br>related limits |
| - C Local Users                               | 3. 🗆              | [Endpoints Repository]                      | Local SOL DB                                     | Authenticate endpoints against Policy Manager local database                          |
| - Static Host Liete                           | 4                 | [Guest Device Repository]                   | Local SQL DB                                     | Authenticate quest devices against Policy Manager local database                      |
| - Roles                                       | 5 0               | [Guest Liser Repository]                    | Local SQL DB                                     | Authenticate quest users against Policy Manager local database                        |
| Role Mappings                                 | 6 0               | [Insight Repository]                        | Local SQL DB                                     | Insight database with session information for users and devices                       |
| 🖃 🖶 Posture                                   | 7                 | [Local User Repository]                     | Local SQL DB                                     | Authenticate years against Policy Manager local year database                         |
| - 🛱 Posture Policies                          | •                 | [Ophoard Davisos Repository]                | Local SQL DB                                     | Authenticate Ophoard devices against Policy Manager local database                    |
| - 🛱 Audit Servers                             | a. U              | [Control of the president ]                 |                                                  | Authenticate Unboard devices against Policy Manager secial Legin database             |
| - 🛱 Agentless OnGuard                         | 9. 0              | [Social Login Repository]                   | Local SQL DB                                     | Authenticate users against Policy Manager social login database                       |
| Enforcement                                   | 10.               | [Time Source]                               | LOCAL SQL DB                                     | Authorization source for implementing various time functions                          |
| - I Policies                                  | 11. U             | [Zone Cache Repository]                     | HTTP                                             | Access attributes cached by Context Server Actions in previous sessions               |
| Network                                       | Showing 1-11      | of 11                                       |                                                  | Copy Export Delete                                                                    |
| Devices                                       |                   |                                             |                                                  |                                                                                       |
| - Device Groups                               |                   |                                             |                                                  |                                                                                       |
| — 🛱 Proxy Targets                             |                   |                                             |                                                  |                                                                                       |
| - 🛱 Event Sources                             |                   |                                             |                                                  |                                                                                       |
| - 🗘 Network Scan                              |                   |                                             |                                                  |                                                                                       |
| - 🛱 Policy Simulation                         |                   |                                             |                                                  |                                                                                       |
|                                               |                   |                                             |                                                  |                                                                                       |
|                                               |                   |                                             |                                                  |                                                                                       |
|                                               |                   |                                             |                                                  |                                                                                       |
|                                               |                   |                                             |                                                  |                                                                                       |
|                                               |                   |                                             |                                                  |                                                                                       |
|                                               |                   |                                             |                                                  |                                                                                       |
| 🖉 Administration 🛛 🛛 🛛 🛛                      |                   |                                             |                                                  |                                                                                       |
| © Copyright 2023 Hewlett Packard Enterprise D | evelopment LP     | Oct 31, 2023                                | 09:13:53 UTC                                     | ClearPass Policy Manager 6.11.2.252294 on CLABV (Trial Version) platform              |
|                                               |                   |                                             |                                                  |                                                                                       |

# 旧版板载 – MAC 身份验证

| • app20 × +                                |                                        |                                                                             | ✓ - □ X                                                                  |
|--------------------------------------------|----------------------------------------|-----------------------------------------------------------------------------|--------------------------------------------------------------------------|
| ← → C ▲ Inte säker   https://172.25        | 5.201.120/tips/tipsContent.action#     | tipsAddAuthSource.action                                                    | 년 ☆ 🛛 💄 :                                                                |
| aruba                                      |                                        | ClearPass Policy Manager                                                    | Menu 🗮                                                                   |
| Dashboard                                  | o Configuration » Authentic            | ation » Sources » Add                                                       |                                                                          |
| Monitoring                                 | <ul> <li>Authentication Set</li> </ul> | ources                                                                      |                                                                          |
| & Configuration                            | Conoral Static Host                    | licte Summany                                                               |                                                                          |
| - 🛱 Service Templates & Wizards            | Name:                                  |                                                                             |                                                                          |
| - C Services                               | Description:                           | MAC addresses of Avis devices in use                                        |                                                                          |
| - Authentication                           | Description.                           | THE BUILESSES OF AKIS GETTES IN USE.                                        |                                                                          |
| Sources                                    |                                        |                                                                             |                                                                          |
| - Q Identity                               | Type:                                  | Static Host List                                                            |                                                                          |
| - 🛱 Single Sign-On (SSO)                   | Use for Authorization:                 | Enable to use this Authentication Source to also fetch role mapping attribu | ites                                                                     |
| - 🗘 Local Users                            | Authorization Sources:                 |                                                                             |                                                                          |
| - C Endpoints                              |                                        | Remove                                                                      |                                                                          |
| - D Static Host Lists                      |                                        | View Details                                                                |                                                                          |
| Role Mappings                              |                                        | ×                                                                           |                                                                          |
| - 🕀 Posture                                |                                        |                                                                             |                                                                          |
| - C Posture Policies                       |                                        |                                                                             |                                                                          |
| - Audit Servers                            |                                        |                                                                             |                                                                          |
| - Agentiess OnGuard                        |                                        |                                                                             |                                                                          |
| - Dicies                                   |                                        |                                                                             |                                                                          |
| Profiles                                   |                                        |                                                                             |                                                                          |
|                                            |                                        |                                                                             |                                                                          |
| - 🛱 Devices                                |                                        |                                                                             |                                                                          |
| - C Device Groups                          |                                        |                                                                             |                                                                          |
| - IC Proxy largets                         |                                        |                                                                             |                                                                          |
| - Network Scan                             |                                        |                                                                             |                                                                          |
| - C Policy Simulation                      |                                        |                                                                             |                                                                          |
| 100 8                                      |                                        |                                                                             |                                                                          |
|                                            |                                        |                                                                             |                                                                          |
|                                            |                                        |                                                                             |                                                                          |
|                                            |                                        |                                                                             |                                                                          |
|                                            |                                        |                                                                             |                                                                          |
|                                            | K Back to Authenticat                  | ion Sources                                                                 | Next → Save Cancel                                                       |
| Administration                             | 0                                      |                                                                             |                                                                          |
| © Copyright 2023 Hewlett Packard Enterpris | e Development LP                       | Oct 31, 2023 09:21:23 UTC                                                   | ClearPass Policy Manager 6.11.2.252294 on CLABV (Trial Version) platform |

旧版板载 – MAC 身份验证

| Q app20 × +                                                                                                    |                                                                                                    |                                                                                                    |                    |                                     | ✓ - □ X                                                                 |
|----------------------------------------------------------------------------------------------------|----------------------------------------------------------------------------------------------------|----------------------------------------------------------------------------------------------------|--------------------|-------------------------------------|-------------------------------------------------------------------------|
| ← → C ▲ Inte säker   https://172.25.20                                                                                                    | 01.120/tips/tipsContent.action#                                                                        |                                                                                                    |                    |                                     | ie 🖈 🛛 😩 i                                                              |
| aruba                                                                                                    |                                                                                                    | ClearP                                                                                                    | ass Policy Manager |                                     | Menu 🗮                                                                  |
| Dashboard     O     Monitoring     O     Service Templates & Wizards     Services                                                                                                    | Configuration » Authentical<br>Authentication Sof<br>General Static Host Li<br>MAC Address Host Lists: | tion » Sources » Add<br>UFCES<br>sts Summary                                                                                                    |                    |                                     | Add New Static Host List                                                |
| Authentication     Authentication     Authenti |                                                                                                    | Add Static Host List          Name:       Description:         Host Format:       Host Format:         Host Entries       # Address         1.       Bs-A4-4F-45-B4-E6         2.       Bs-A4-4F-45-B4-E6         3.       Bs-A4-4F-45-B4-E6         Address:       Description: | Axis devices       | ि<br>में<br>में<br>में<br>Save Host |                                                                         |
| Administration Q                                                                                                    | Back to Authentication                                                                                 | on Sources                                                                                                    |                    |                                     | Next → Save Cancel                                                      |
| © Copyright 2023 Hewlett Packard Enterprise D                                                                                                    | Development LP                                                                                         | Oct 31, 2023 09:2                                                                                                    | 20:18 UTC          | CI                                  | learPass Policy Manager 6.11.2.252294 on CLABV (Trial Version) platform |

创建了包含 Axis MAC 地址的静态主机列表。

旧版板载 – MAC 身份验证

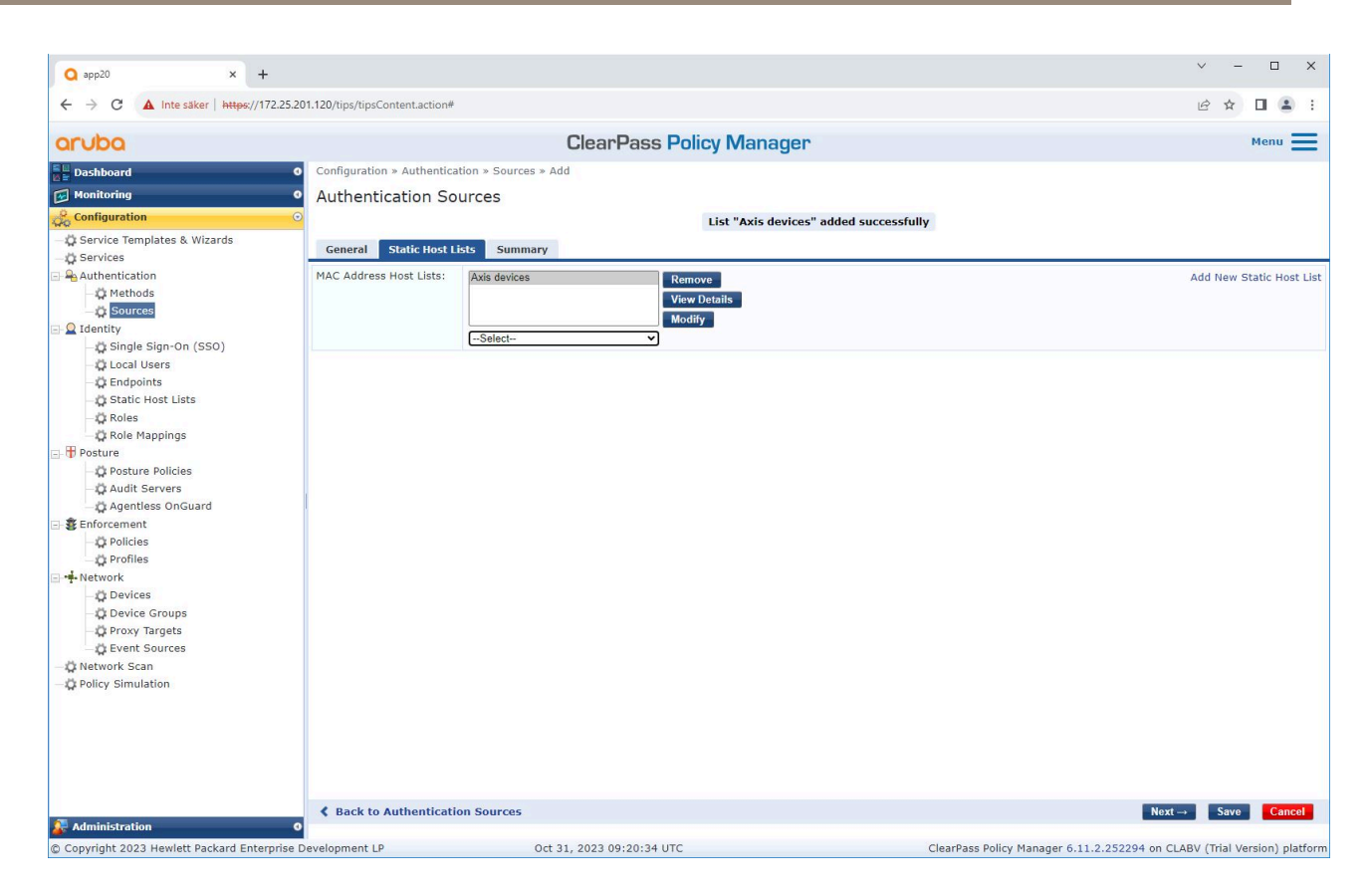

### 设备配置

在服务界面中,配置步骤合并为一项服务,用于处理 HPE Aruba Networking 网络中 Axis 设备的身 份验证和授权。

# 旧版板载 – MAC 身份验证

| ← → C ▲ Inte säker   https://172                                                                                                    | .25.201.120/tip | s/tipsCo              | ontent.action | #tipsServices.action                                  |                           |                                  | B          | * 🛛 😩          |
|----------------------------------------------------------------------------------------------------|-----------------|-----------------------|---------------|-------------------------------------------------------|---------------------------|----------------------------------|------------|----------------|
| aruba                                                                                                    |                 |                       |               | ClearPass Policy                                      | Manager                   |                                  |            | Menu           |
| Dashboard                                                                                                    | • Config        | uratior               | n » Services  |                                                       |                           |                                  |            |                |
|                                                                                                    | 0 Com           |                       |               |                                                       |                           |                                  |            | 👍 Add          |
| Configuration                                                                                                    | Serv            | ices                  |               |                                                       |                           |                                  |            | 🛓 Import       |
| Convice Templates & Witards                                                                                                    | This            |                       |               |                                                       | A start and a start and   |                                  |            | 🙎 Export       |
| Services                                                                                                    | i nis p         | age sno               | ows the curi  | ent list and order of services that ClearPass follows | ouring authentication and | authorization.                   |            |                |
| Authentication                                                                                                    | Cilhant         | Mana                  |               |                                                       | Go Clear Filter           | Hit Count for Current hour       | Sho        | w 20 ¥ reco    |
| - 🛱 Methods                                                                                                    | Filter:         | Name                  |               | contains      temperature                             | Clear Tilter              |                                  | 5110       | V ZO V TECO    |
| - 🛱 Sources                                                                                                    | #               | -                     | Order 🔺       | Name                                                  | Туре                      | Template                         | Hit Count  | Status         |
| Q Identity                                                                                                    | 1.              | U                     | 1             | Axis 802.1X Wired                                     | RADIUS                    | 802.1X Wired                     | 0          | 0              |
| — 🛱 Single Sign-On (SSO)                                                                                                    | 2.              |                       | 2             | Axis 802.1X Wired - Mac Authentication                | RADIUS                    | MAC Authentication               | 0          | 0              |
| - 🛱 Local Users                                                                                                    | з.              |                       | 3             | Test_Service                                          | RADIUS                    | 802.1X Wired                     | 0          | 0              |
| - 🛱 Endpoints                                                                                                    | 4.              |                       | 4             | [Policy Manager Admin Network Login Service]          | TACACS+                   | TACACS+ Enforcement              | 0          | 0              |
| Static Host Lists                                                                                                    | 5.              |                       | 5             | [AirGroup Authorization Service]                      | RADIUS                    | RADIUS Enforcement ( Generic )   | 0          | 0              |
| Role Manalage                                                                                                    | 6.              |                       | 6             | [Aruba Device Access Service]                         | TACACS+                   | TACACS+ Enforcement              | 0          | 0              |
| Posture                                                                                                    | 7.              |                       | 7             | [Guest Operator Logins]                               | Application               | Aruba Application Authentication | 0          | 0              |
| Posture Policies                                                                                                    | 8.              | 0                     | 8             | [Insight Operator Logins]                             | Application               | Aruba Application Authentication | 0          | 0              |
| - Q Audit Servers                                                                                                    | 9.              |                       | 9             | [Device Registration Disconnect]                      | WEBAUTH                   | Web-based Authentication         | 0          | õ              |
| Agentless OnGuard                                                                                                    | Chaud           |                       | -6.0          |                                                       |                           | Deer                             |            | unnet ] [ Date |
| 🔹 Enforcement                                                                                                    | Snowl           | Showing 1-9 of 9 Reor |               |                                                       |                           | der copy E                       | xport Dele |                |
| - 🛱 Policies                                                                                                    |                 |                       |               |                                                       |                           |                                  |            |                |
| - 🛱 Profiles                                                                                                    |                 |                       |               |                                                       |                           |                                  |            |                |
|                                                                                                    |                 |                       |               |                                                       |                           |                                  |            |                |
| - Devices                                                                                                    |                 |                       |               |                                                       |                           |                                  |            |                |
| - O Device Groups                                                                                                    |                 |                       |               |                                                       |                           |                                  |            |                |
| - O Proxy Targets                                                                                                    |                 |                       |               |                                                       |                           |                                  |            |                |
| - C Event Sources                                                                                                    |                 |                       |               |                                                       |                           |                                  |            |                |
| A Deline Circulation                                                                                                    |                 |                       |               |                                                       |                           |                                  |            |                |
| - Le Policy Simulation                                                                                                    |                 |                       |               |                                                       |                           |                                  |            |                |
|                                                                                                    |                 |                       |               |                                                       |                           |                                  |            |                |
|                                                                                                    |                 |                       |               |                                                       |                           |                                  |            |                |
|                                                                                                    |                 |                       |               |                                                       |                           |                                  |            |                |
|                                                                                                    |                 |                       |               |                                                       |                           |                                  |            |                |
|                                                                                                    |                 |                       |               |                                                       |                           |                                  |            |                |
|                                                                                                    |                 |                       |               |                                                       |                           |                                  |            |                |
| Administration                                                                                                    | 0               |                       |               |                                                       |                           |                                  |            |                |
| and the second second se |                 |                       |               |                                                       |                           |                                  |            |                |

旧版板载 – MAC 身份验证

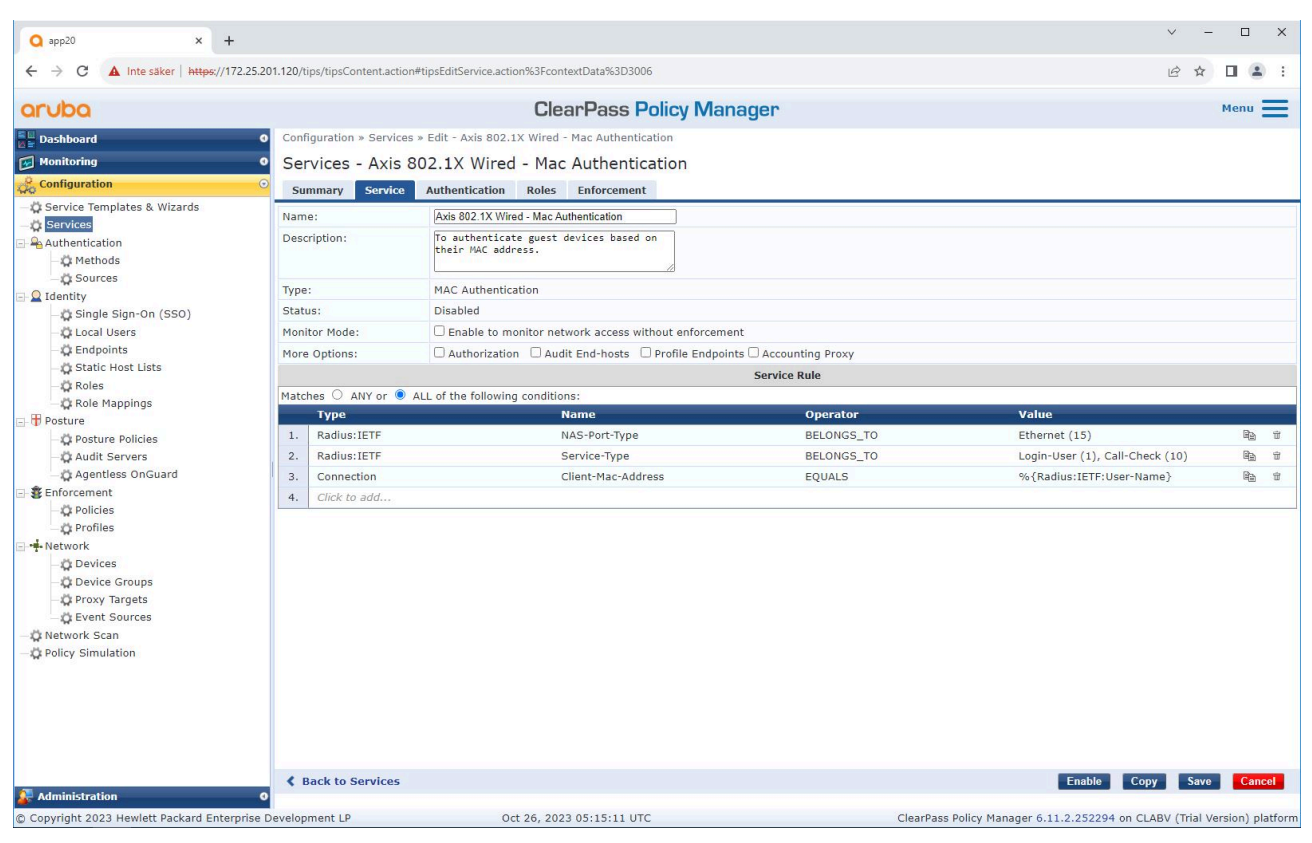

创建了将 MAB 定义为连接方法的专用的 Axis 服务。

旧版板载 – MAC 身份验证

| Q app20 × +                                                                                                    |                                                    |                                              |                                                                                                    | ×                                               | - 🗆 X                    |
|----------------------------------------------------------------------------------------------------|----------------------------------------------------|----------------------------------------------|----------------------------------------------------------------------------------------------------|-------------------------------------------------|--------------------------|
| ← → C ▲ Inte säker   https://172.25.201                                                                                                    | 1.120/tips/tipsContent.action#t                    | ipsEditService.action%3FcontextData%3D3006   |                                                                                                    | E                                               | 2 🖈 🔲 😩 :                |
| aruba                                                                                                    |                                                    | ClearPass Pol                                | icy Manager                                                                                                    |                                                 | Menu 🗮                   |
| Dashboard 0                                                                                                    | Configuration » Services »                         | Edit - Axis 802.1X Wired - Mac Authenticatio | 'n                                                                                                    |                                                 |                          |
| Monitoring O                                                                                                    | Services - Axis 80                                 | 2.1X Wired - Mac Authenticat                 | ion                                                                                                    |                                                 |                          |
| Configuration O                                                                                                    | Summary Service                                    | Authentication Roles Enforcement             |                                                                                                    |                                                 |                          |
| Configuration  Configuration  Confi | Authentication Methods:<br>Authentication Sources: | [Allow All MAC AUTH]<br>Select to Add        | Move Up †<br>Move Down 1<br>Remove<br>View Details<br>Modify<br>Move Down 1<br>Remove<br>View Details<br>Modify<br>to findes to strip username prefixes or suf- | Add New /<br>Add New /                          | Authentication Method    |
|                                                                                                    | Back to Services                                   |                                              |                                                                                                    | Disable Copy                                    | Save Cancel              |
| Administration 0                                                                                                    |                                                    | 0.4.21.2022.00.22.00.170                     |                                                                                                    | ClassBase Balling Manager ( 11 0 05000 )        | (Total Mandala) atot     |
| Copyright 2023 Hewlett Packard Enterprise De                                                                                                    | evelopment LP                                      | Oct 31, 2023 09:22:22 UTC                    |                                                                                                    | ClearPass Policy Manager 6.11.2.252294 on CLABV | (Trial Version) platform |

将预先配置的 MAC 认证方法配置到服务中。此外,还会选择先前创建的包含 Axis MAC 地址列表的身份验证源。

Axis Communications 使用以下 MAC 地址 OUI:

- B8:A4:4F:XX:XX:XX
- AA:C8:3E:XX:XX:XX
- 00:40:8C:XX:XX:XX

旧版板载 – MAC 身份验证

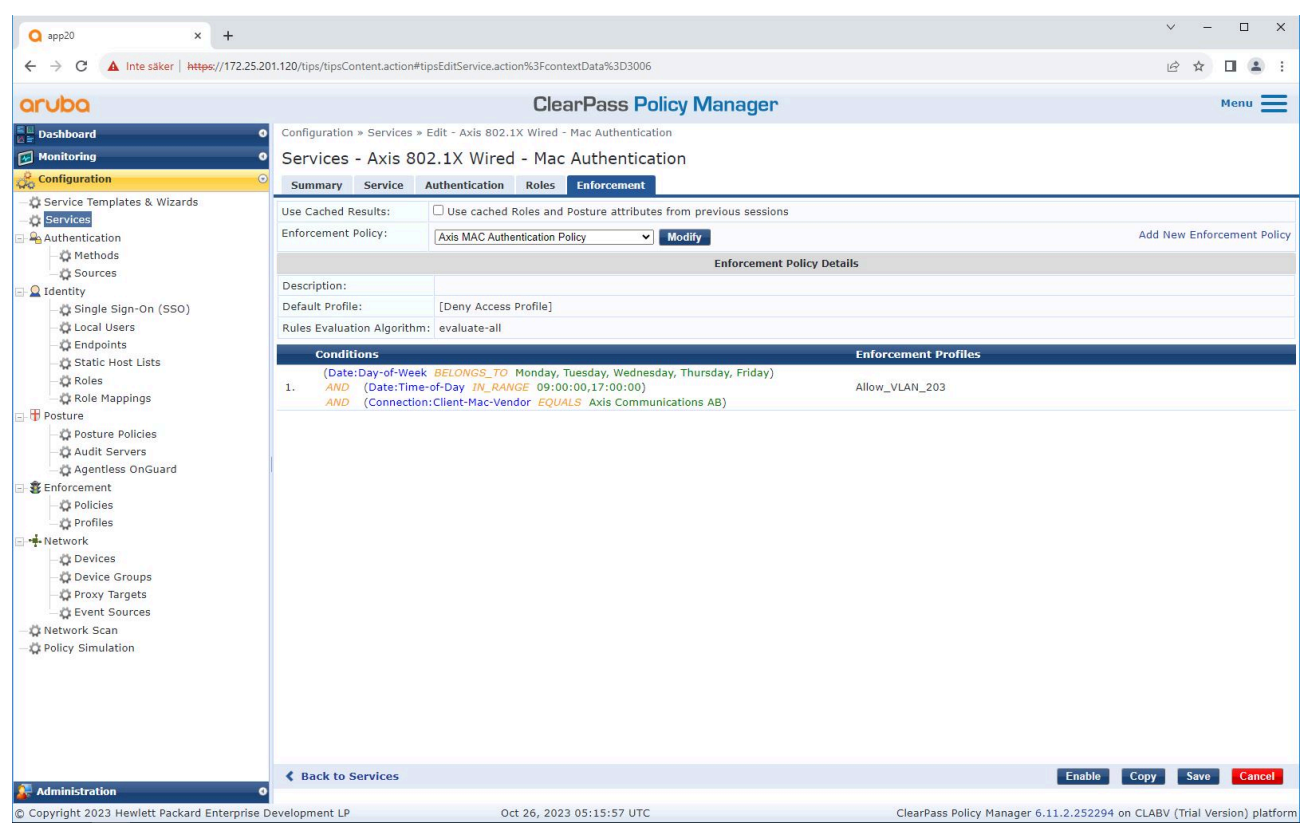

在尾部步骤中,之前创建的强制策略配置到服务。

### HPE Aruba Networking 接入交换机

除了中描述的安全登录配置之外,请参阅以下 HPE Aruba Networking 接入交换机的端口配置示例以允许 MAB。

 AAA 端口访问验证器 18 发送周期 5

 AAA 端口访问验证器 19 发送周期 5

 AAA 端口访问验证器 18 上限请求数 3

 AAA 端口访问验证器 19 上限请求数 3

 AAA 端口访问验证器 19 上限请求数 3

 AAA 端口访问验证器 19 客户端限制 1

 AAA 端口访问验证器 19 客户端限制 1

 AAA 端口访问验证器 19 客户端限制 1

 AAA 端口访问基于 mac 的 18-19

 AAA 端口访问 18 身份验证顺序验证器基于 mac

 AAA 端口访问 19 auth-order 验证器基于 mac

 AAA 端口访问 19 身份验证优先级验证器基于 mac

 AAA 端口访问 19 身份验证优先级验证器基于 mac

| 集成指南                                  |
|---------------------------------------|
| HPE Aruba Networking                  |
| © Axis Communications AB, 2023 – 2024 |